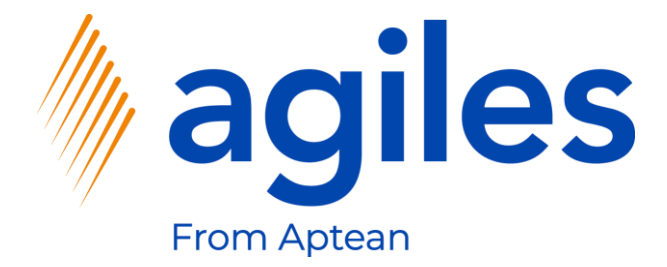

# User Documentation AppSource

## agiles Quality Analysis app

March 29th, 2021 © agiles From Aptean 2021

agiles Informationssysteme GmbH Kurze Mühren 2 – 4 20095 Hamburg, Germany

Phone: +49 (40) 30 95 33 - 0 Fax: +49 (40) 30 95 33 - 75 apps@agiles.com www.agiles.com

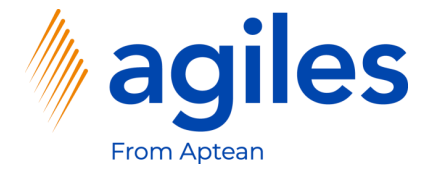

## Contents

| Basic Setup                   | Page | 4  |
|-------------------------------|------|----|
| Create a new Quality Analysis | Page | 32 |
| View Quality Analysises       | Page | 47 |

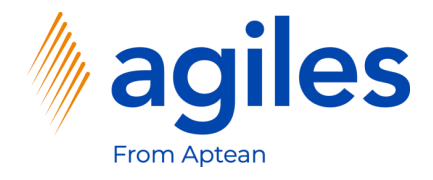

## Important additional information:

- The User Documentation was done in a W1 database in Microsoft Dynamics 365 Business Central Wave2 2020 (BC17).
- User Role is set to Sales Order Processor.
- User has assigned following Permission Sets:

| AGB AGILES SYSTEM    | agiles System Application   |
|----------------------|-----------------------------|
| AGB QUA BASE         | agiles Quality Analysis     |
| D365 BUS FULL ACCESS | Dyn. 365 Full Business Acc. |
| AGB CHR BASE         | agiles Characteristics      |

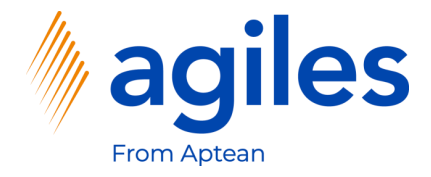

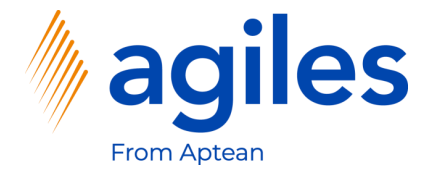

- 1) Click on "Tell me what you want to do" and search for Quality Analysis Setup
- 2) Click on Quality Analysis Setup

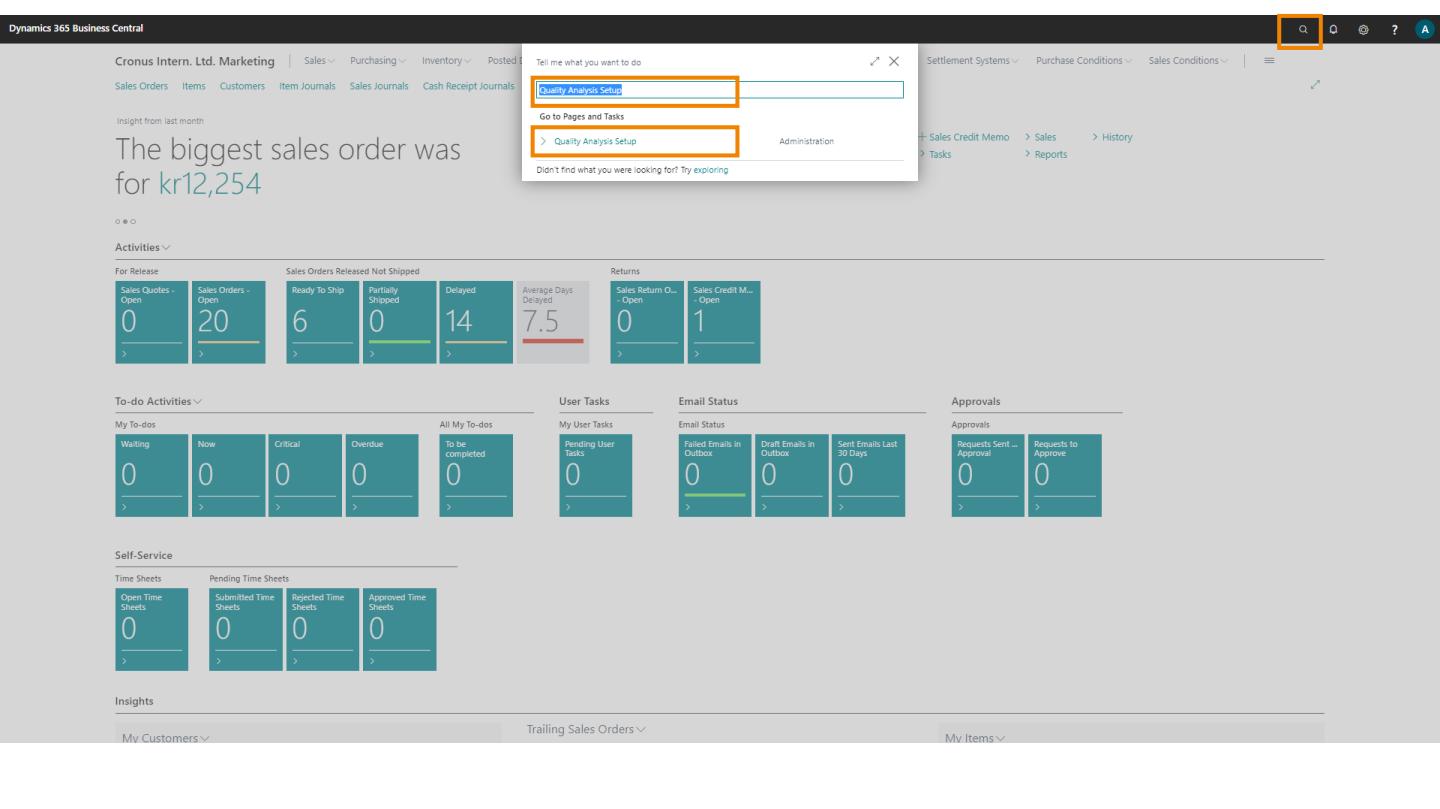

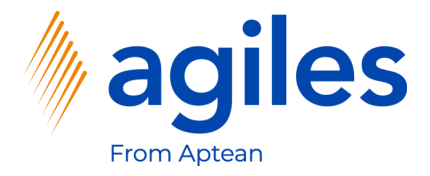

- 1) Click in field Quality Analysis No. Series
- 2) Click +New

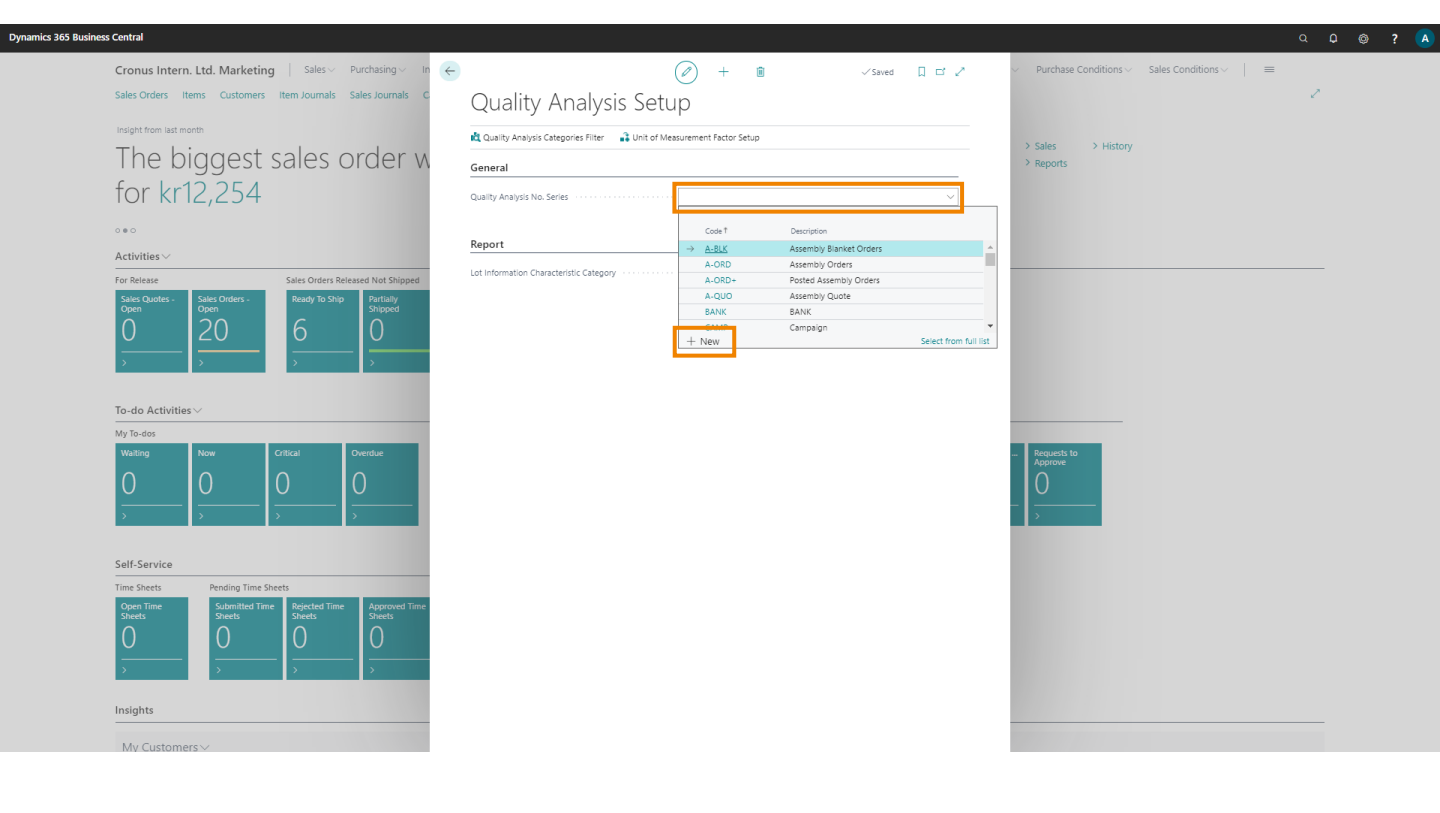

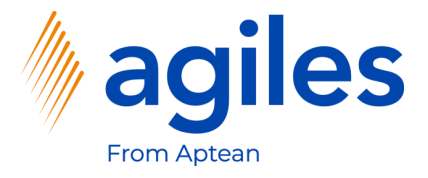

- 1) Click in field Code and enter QA
- 2) Click in field Description and enter Quality Analysis
- 3) Check the box in field Default Nos.

| - No. Series List 🕴 🔎 | → + New  Edit List …          |              |            |                |               |                                                                                                    |             |            |
|-----------------------|-------------------------------|--------------|------------|----------------|---------------|----------------------------------------------------------------------------------------------------|-------------|------------|
|                       |                               |              |            |                |               |                                                                                                    |             |            |
| Code †                | Description                   | Starting No. | Ending No. | Last Date Used | Last No. Used | Default Nos.                                                                                                    | Manual Nos. | Date Order |
| QA                    | Quality Analysis              | -            | _          | _              | -             |                                                                                                    |             |            |
|                       |                               | A00001       | A01000     | _              | A00000        |                                                                                                    |             | 0          |
| A-ORD                 | Assembly Orders               | A00001       | A01000     | _              | A00000        |                                                                                                    |             | 0          |
| A-ORD+                | Posted Assembly Orders        | A00001       | A01000     | _              | A00000        |                                                                                                    | 2           |            |
| A-QUO                 | Assembly Quote                | A00001       | A01000     | _              | A00000        |                                                                                                    |             |            |
| BANK                  | BANK                          | 8010         | 8990       | _              | -             |                                                                                                    |             | 0          |
| CAMP                  | Campaign                      | CP0001       | CP9999     | _              | _             |                                                                                                    |             | 0          |
| CASHFLOW              | Cash Flow                     | CF100001     | -          | _              | CF100001      |                                                                                                    |             | 0          |
| CONT                  | Contact                       | CT000001     | CT100000   | 1/1/2021       | CT000256      |                                                                                                    |             |            |
| CUST                  | Customer                      | C00010       | C99990     | _              | -             | Image: A start and a start a start |             | 0          |
| DDM                   | Direct Debit Mandate          | 1001         | 2999       | _              | _             |                                                                                                    |             | 0          |
| ECSL                  | EC Sales List reports.        | ECSL-0001    | ECSL-9999  | _              | _             |                                                                                                    | 2           | 0          |
| EMP                   | Employee                      | E0010        | E9990      | _              | -             |                                                                                                    | <b>V</b>    |            |
| FA                    | Fixed Asset                   | FA000010     | FA999990   | _              | FA000090      | 2                                                                                                    |             |            |
| FA-INS                | Insurance                     | INS000010    | IN5999990  | _              | INS000040     |                                                                                                    | 2           | 0          |
| FA-INSJNLG            | Insurance Journal             | N00001       | N01000     | _              |               |                                                                                                    |             | 0          |
| FA-JNL                | Fixed Asset Journal           | G05001       | G06000     | _              | _             |                                                                                                    |             |            |
| FAJNL-GL              | Fixed Asset G/L Journal       | F00001       | F01000     |                |               |                                                                                                    |             |            |
| FAJNL-GLR             | Recurring Fixed Asset G/L Jnl | RF00001      | RF01000    | _              |               |                                                                                                    |             | 0          |
| GJNL-GEN              | General Journal               | G00001       | G01000     |                |               |                                                                                                    |             |            |
| GJNL-JOB              | Job G/L Journal               | G07001       | G08000     |                |               |                                                                                                    | -<br>-      |            |
| GJNL-PMT              | Payment Journal               | G04001       | G05000     |                |               |                                                                                                    |             |            |
| GJNL-PURCH            | Purchase Journal              | G03001       | G04000     |                |               |                                                                                                    |             |            |
| GJNL-RCPT             | Cash Receipts Journal         | G02001       | G03000     | _              |               |                                                                                                    |             |            |
| GJNL-REC              | Recurring General Journal     | G06001       | G07000     | _              |               | <u> </u>                                                                                                    |             |            |
| GJNL-SALES            | Sales Journal                 | G01001       | G02000     | _              |               |                                                                                                    |             |            |
| IC_GJNL               | InterCompany Gen. Jnl         | IC0010       | IC9999     |                |               |                                                                                                    |             |            |
| -<br>UNL-GEN          | Item Journal                  | T00001       | T01000     |                | -             | S                                                                                                    |             |            |
| UNL-PHYS              | Physical Inventory Journal    | T02001       | T03000     | _              | -             | 2<br>2                                                                                                    |             |            |
| UNL-RCL               | Item Reclass. Journal         | T01001       | T02000     | _              |               | <u> </u>                                                                                                    | 2           |            |
| UNL-REC               | Recurring Item Journal        | T03001       | T04000     | -              | -             |                                                                                                    |             |            |
| UNL-REVAL             | Revaluation Journal           | T04001       | T05000     | 12/31/2021     | T04001        |                                                                                                    |             |            |
| I-MOVE+               | Registered Invt. Movement     | RIM000001    | RIM999999  |                |               |                                                                                                    | 21<br>21    |            |
|                       | Inventory Movement            | IM000001     | IM999999   | -              | -             | 10                                                                                                    | 12          |            |

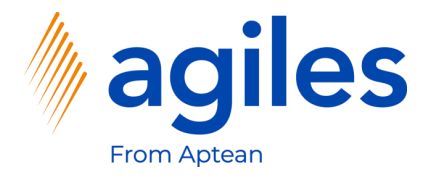

- 1) Click on ...
- 2) Click on Navigate
- 3) Click on Lines

| ct - No. Series List   🔎 | 🗸 🕂 New 📑 Edit List |                    |                  |              |            |                |               |              |             | ,          |
|--------------------------|---------------------|--------------------|------------------|--------------|------------|----------------|---------------|--------------|-------------|------------|
| Code †                   | Description         | Delete<br>Navigate | > 🗮 Lines        | Starting No. | Ending No. | Last Date Used | Last No. Used | Default Nos. | Manual Nos. | Date Order |
| QA                       | Quality Analys      | TR Case is freed   | Be Deletionships | _            | _          | L              | _             |              |             | 0          |
| A-BLK                    | Assembly Blank      | Mill Open in Excer | Relationships    | A00001       | A01000     | _              | A00000        |              | 2           | 0          |
| A-ORD                    | Assembly Orde       | More options       |                  | A00001       | A01000     | _              | A00000        |              |             | 0          |
| A-ORD+                   | Posted Assemb       | Show ar manu       |                  | A00001       | A01000     | _              | A00000        |              |             |            |
| A-QUO                    | Assembly Quot       | e show as mena     |                  | A00001       | A01000     | _              | A00000        |              |             |            |
| BANK                     | BANK                |                    |                  | 8010         | 8990       | _              | _             |              |             | 0          |
| CAMP                     | Campaign            |                    |                  | CP0001       | CP9999     | _              | _             |              |             | 0          |
| CASHFLOW                 | Cash Flow           |                    |                  | CF100001     | _          | _              | CF100001      | <b>Z</b>     | 2           | 0          |
| CONT                     | Contact             |                    |                  | CT000001     | CT100000   | 1/1/2021       | CT000256      | <b>Z</b>     | 2           | 0          |
| CUST                     | Customer            |                    |                  | C00010       | C99990     | _              | -             | 2            | 2           | 0          |
| DDM                      | Direct Debit M      | andate             |                  | 1001         | 2999       | _              | _             |              | 0           | 0          |
| ECSL                     | EC Sales List re    | ports.             |                  | ECSL-0001    | ECSL-9999  | _              | _             |              |             | 0          |
| EMP                      | Employee            |                    |                  | E0010        | E9990      | _              | _             |              | 2           |            |
| FA                       | Fixed Asset         |                    |                  | FA000010     | FA999990   | _              | FA000090      | <b>V</b>     |             |            |
| FA-INS                   | Insurance           |                    |                  | IN5000010    | INS999990  | _              | IN5000040     | 2            | ×           |            |
| FA-INSJNLG               | Insurance Journ     | nal                |                  | N00001       | N01000     | _              | _             |              |             | 0          |
| FA-JNL                   | Fixed Asset Jou     | irnal              |                  | G05001       | G06000     | _              | _             |              | 2           |            |
| FAJNL-GL                 | Fixed Asset G/L     | . Journal          |                  | F00001       | F01000     | _              | _             |              | 2           |            |
| FAJNL-GLR                | Recurring Fixed     | i Asset G/L Jnl    |                  | RF00001      | RF01000    | _              | _             |              | 2           |            |
| GJNL-GEN                 | General Journa      | l.                 |                  | G00001       | G01000     | _              | _             |              | 2           | 0          |
| GJNL-JOB                 | Job G/L Journa      | 1                  |                  | G07001       | G08000     | _              | _             |              |             | 0          |
| GJNL-PMT                 | Payment Journ       | əl                 |                  | G04001       | G05000     | _              | _             |              |             |            |
| GJNL-PURCH               | Purchase Journ      | al                 |                  | G03001       | G04000     | _              | _             |              | 2           |            |
| GJNL-RCPT                | Cash Receipts J     | lournal            |                  | G02001       | G03000     | _              | _             |              | 2           | 0          |
| GJNL-REC                 | Recurring Gene      | eral Journal       |                  | G06001       | G07000     | _              | _             |              |             | 0          |
| GJNL-SALES               | Sales Journal       |                    |                  | G01001       | G02000     | -              | _             |              |             |            |
| IC_GJNL                  | InterCompany        | Gen. Jni           |                  | IC0010       | IC9999     | _              | _             |              |             |            |
| UNL-GEN                  | Item Journal        |                    |                  | T00001       | T01000     | _              | _             |              |             |            |
| UNL-PHYS                 | Physical Invent     | ory Journal        |                  | T02001       | T03000     | _              | _             |              |             | 0          |
| UNL-RCL                  | Item Reclass. Jo    | burnal             |                  | T01001       | T02000     | _              | -             |              |             | 0          |
| UNL-REC                  | Recurring Item      | Journal            |                  | T03001       | T04000     | _              | -             | 2            | 2           |            |
| UNL-REVAL                | Revaluation Jos     | umal               |                  | T04001       | T05000     | 12/31/2021     | T04001        | 2            | 1           |            |
| I-MOVE+                  | Registered Invt     | . Movement         |                  | RIM000001    | RIM999999  | -              | -             |              | 2           | 0          |
| I-MOVEMENT               | Inventory Move      | ement              |                  | IM000001     | IM999999   |                |               |              |             |            |

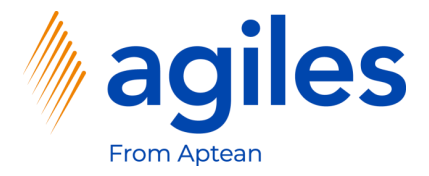

- 1) Click in field Starting No. and enter QA00001
- 2) Go back one page

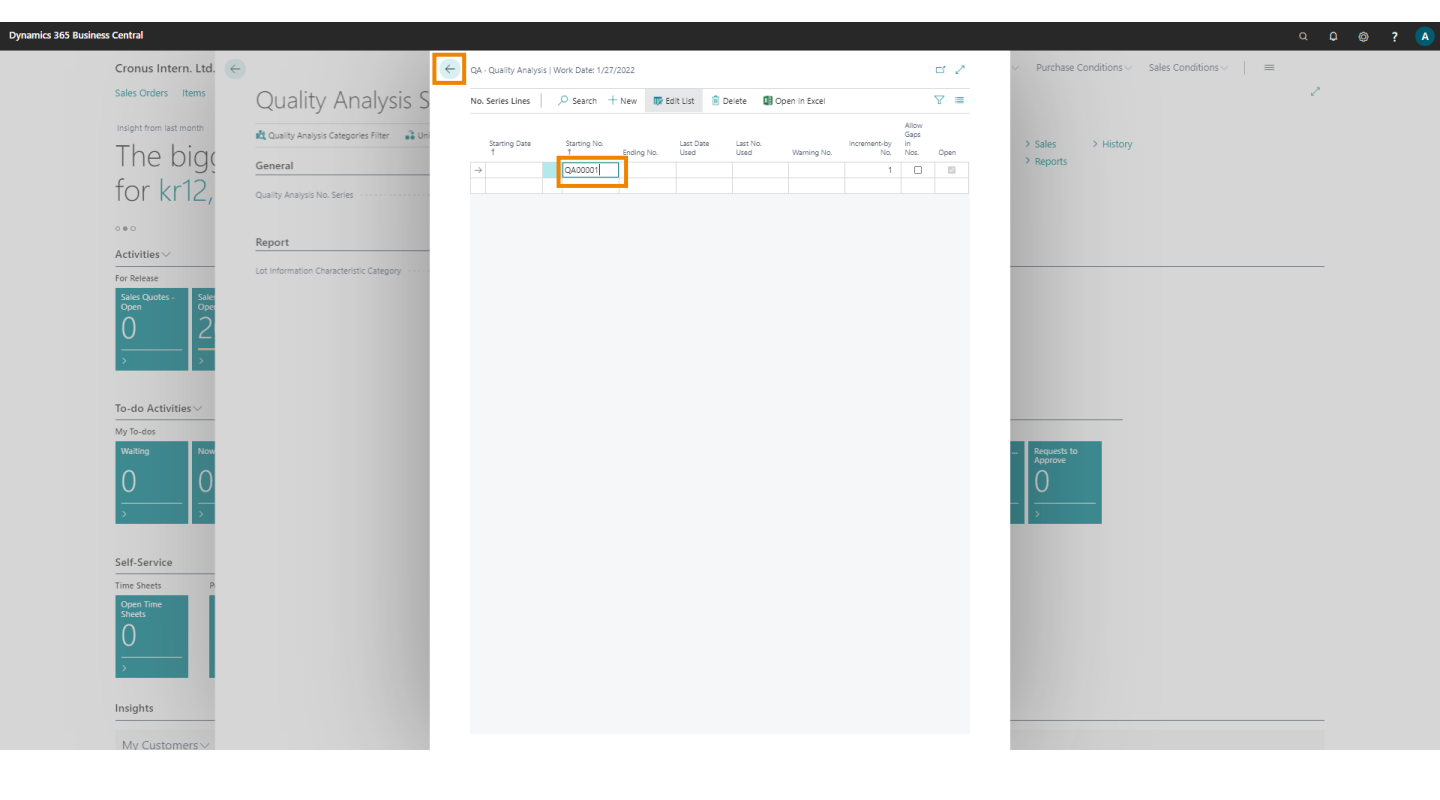

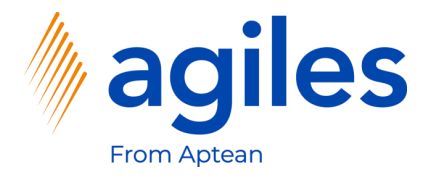

#### 1) Click on OK

| No. Series List | ⊃                             |              |            |                |               |              |             |            |
|-----------------|-------------------------------|--------------|------------|----------------|---------------|--------------|-------------|------------|
| Code †          | Description                   | Starting No. | Ending No. | Last Date Used | Last No. Used | Default Nos. | Manual Nos. | Date Order |
| DA              | Cuality Analysis              |              |            |                |               |              |             | 0          |
| A-BLK           | Assembly Blanket Orders       | A00001       | A01000     | _              | A00000        |              | 5           | 0          |
| A-ORD           | Assembly Orders               | A00001       | A01000     | _              | A00000        |              |             | 0          |
| A-ORD+          | Posted Assembly Orders        | A00001       | A01000     | _              | A00000        |              |             |            |
| A-QUO           | Assembly Quote                | A00001       | A01000     | _              | A00000        |              | ×           |            |
| BANK            | BANK                          | 8010         | 8990       | _              | _             |              | ×           | 0          |
| TAMP            | Campaign                      | CP0001       | CP9999     | _              | _             |              | 2           | 0          |
| CASHFLOW        | Cash Flow                     | CF100001     | _          | _              | CF100001      |              | 2           | 0          |
| IONT            | Contact                       | CT000001     | CT100000   | 1/1/2021       | CT000256      |              | <b>S</b>    | 0          |
| CUST            | Customer                      | C00010       | C99990     | _              | _             | 2            | 2           | 0          |
| DDM             | Direct Debit Mandate          | 1001         | 2999       | _              | _             |              | 0           | 0          |
| SCSL            | EC Sales List reports.        | ECSL-0001    | ECSL-9999  | _              | _             |              | 2           | 0          |
| IMP             | Employee                      | E0010        | E9990      | _              | _             |              | <b>S</b>    |            |
| A               | Fixed Asset                   | FA000010     | FA999990   | _              | FA000090      |              |             |            |
| A-INS           | Insurance                     | IN5000010    | IN5999990  | _              | IN5000040     |              | 2           | 0          |
| A-INSINLG       | Insurance Journal             | N00001       | N01000     | _              | _             |              |             | 0          |
| A-JNL           | Fixed Asset Journal           | G05001       | G06000     | _              | _             |              |             |            |
| AJNL-GL         | Fixed Asset G/L Journal       | F00001       | F01000     | _              | _             |              | <b>S</b>    | 0          |
| AJNL-GLR        | Recurring Fixed Asset G/L Jnl | RF00001      | RF01000    | _              | _             | 2            | 2           | 0          |
| SJNL-GEN        | General Journal               | G00001       | G01000     | _              | _             |              |             | 0          |
| SJNL-JOB        | Job G/L Journal               | G07001       | G08000     | _              | _             |              |             | 0          |
| SJNL-PMT        | Payment Journal               | G04001       | G05000     | _              | _             |              |             |            |
| SJNL-PURCH      | Purchase Journal              | G03001       | G04000     | _              | _             |              |             |            |
| SJNL-RCPT       | Cash Receipts Journal         | G02001       | G03000     | -              | _             |              |             | 0          |
| SJNL-REC        | Recurring General Journal     | G06001       | G07000     | -              | -             |              |             | 0          |
| JNL-SALES       | Sales Journal                 | G01001       | G02000     | -              | -             |              | 2           | 0          |
| C_GJNL          | InterCompany Gen. Jnl         | IC0010       | IC9999     | _              | _             |              |             |            |
| JNL-GEN         | Item Journal                  | T00001       | T01000     | -              | _             |              |             |            |
| JNL-PHYS        | Physical Inventory Journal    | T02001       | T03000     | -              | _             |              |             | 0          |
| INL-RCL         | Item Reclass. Journal         | T01001       | T02000     | -              | -             |              |             | 0          |
| INL-REC         | Recurring Item Journal        | T03001       | T04000     | -              | -             |              |             |            |
| JNL-REVAL       | Revaluation Journal           | T04001       | T05000     | 12/31/2021     | T04001        |              | 2           | 0          |
| -MOVE+          | Registered Invt. Movement     | RIM000001    | RIM999999  | -              | -             |              | 2           | 0          |
| -MOVEMENT       | Inventory Movement            | IM000001     | IM999999   |                |               | 2            | 2           |            |

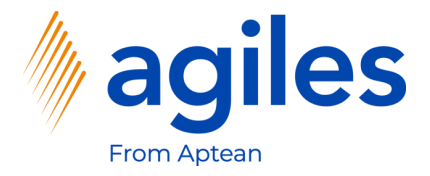

1) Click on Unit of Measurement Factor Setup

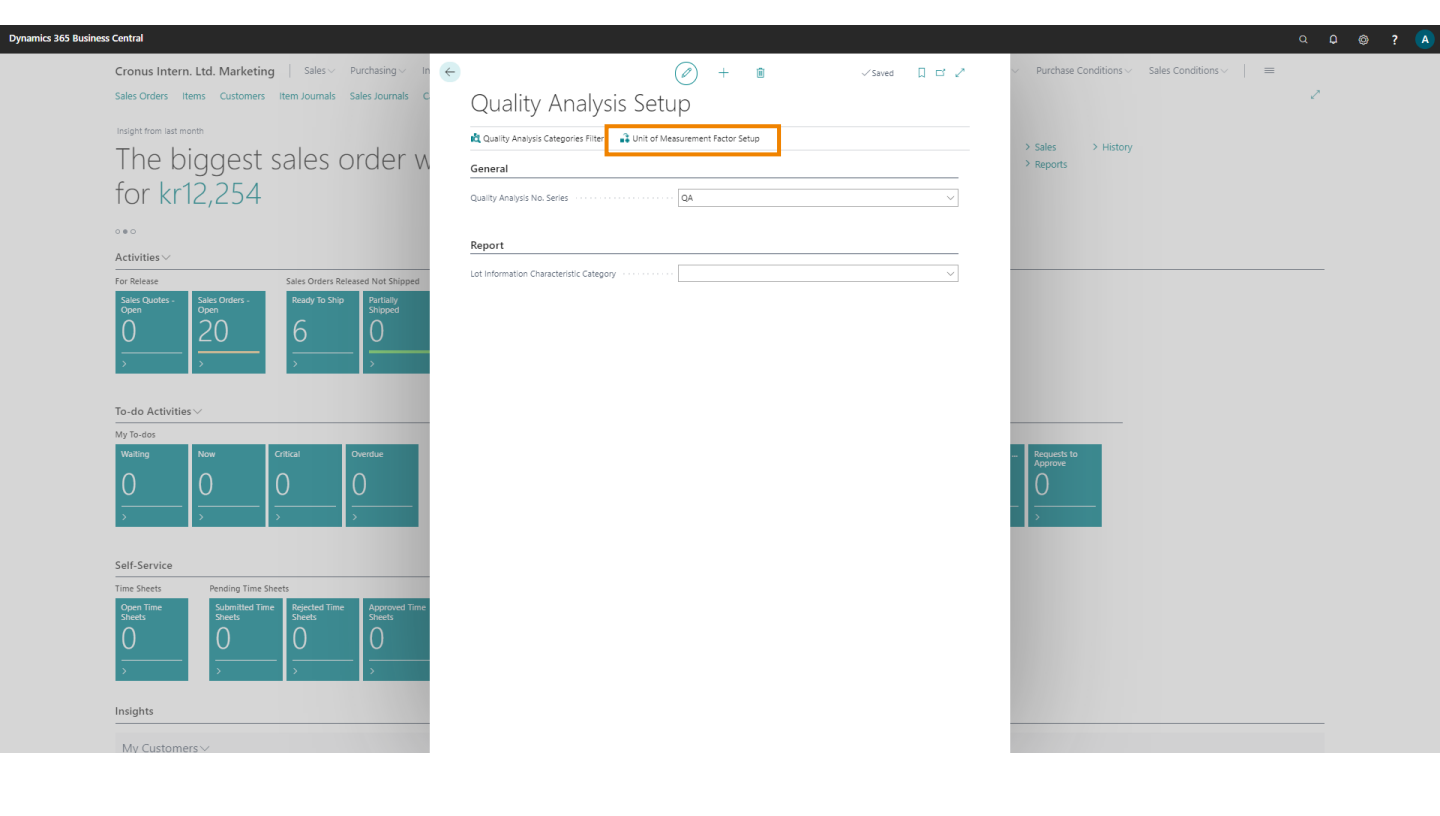

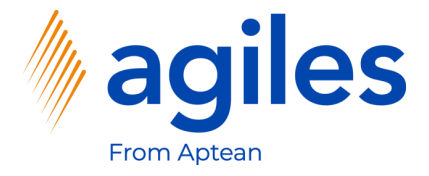

- 1) Click in field From Unit of Measure and select GR
- 2) Click in field To Unit of Measure and select KG
- 3) Click in field Factor and enter 0.001
- 4) Go back one Page

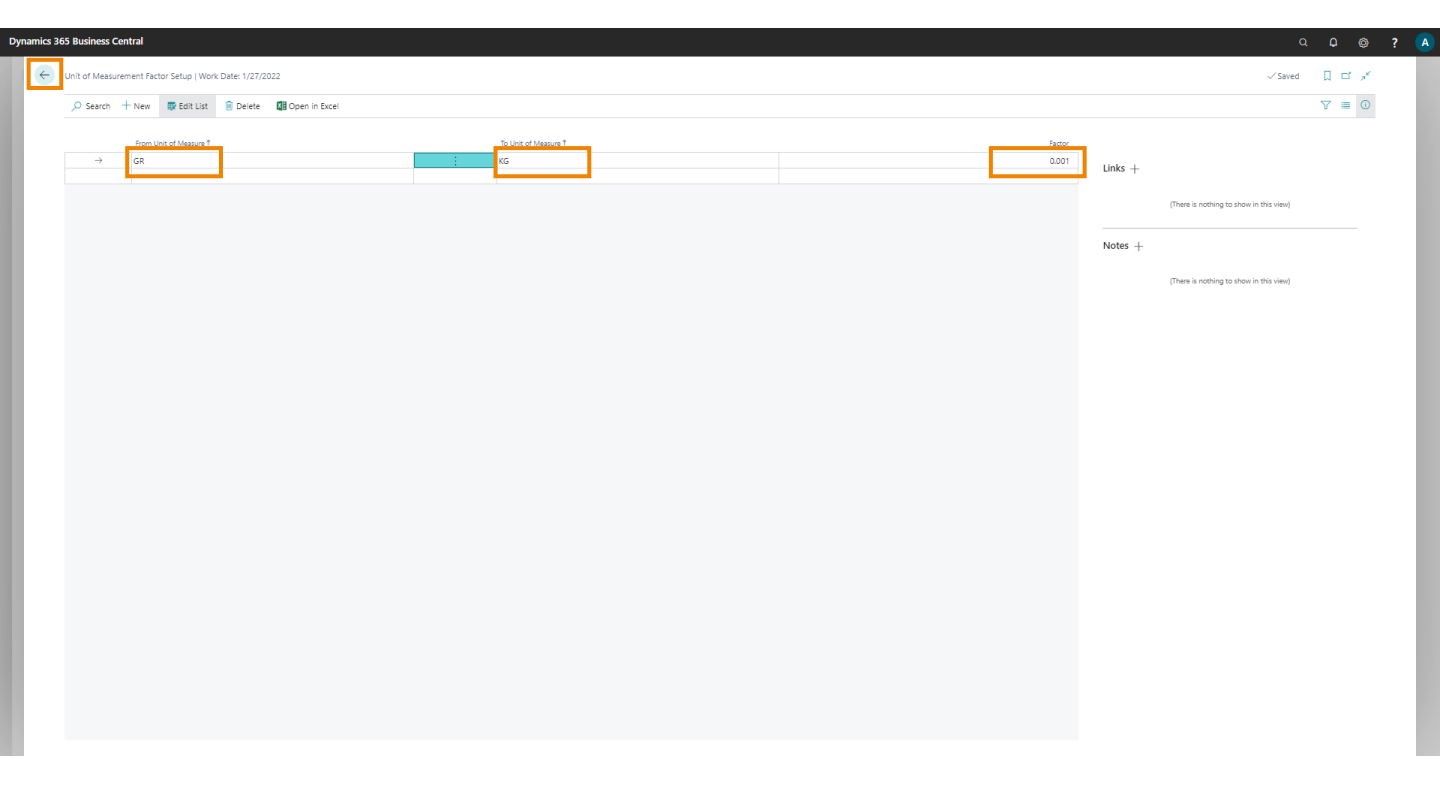

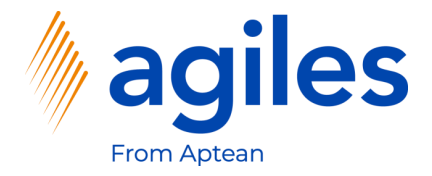

1) Click on Quality Analysis Categories Filter

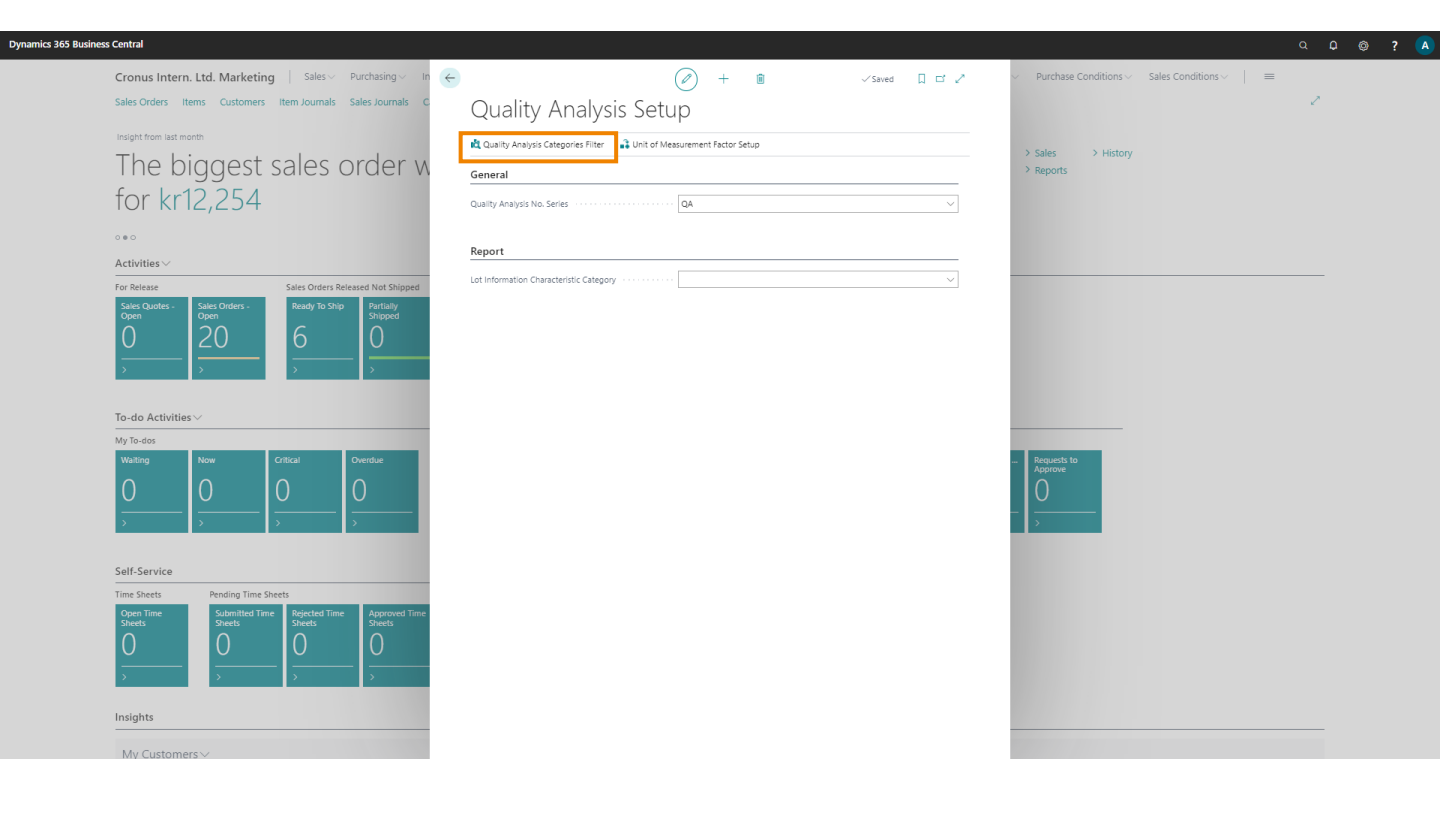

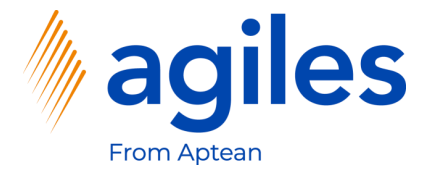

- 1) Click in field Quality Analysis Category Code
- 2) Click on +New

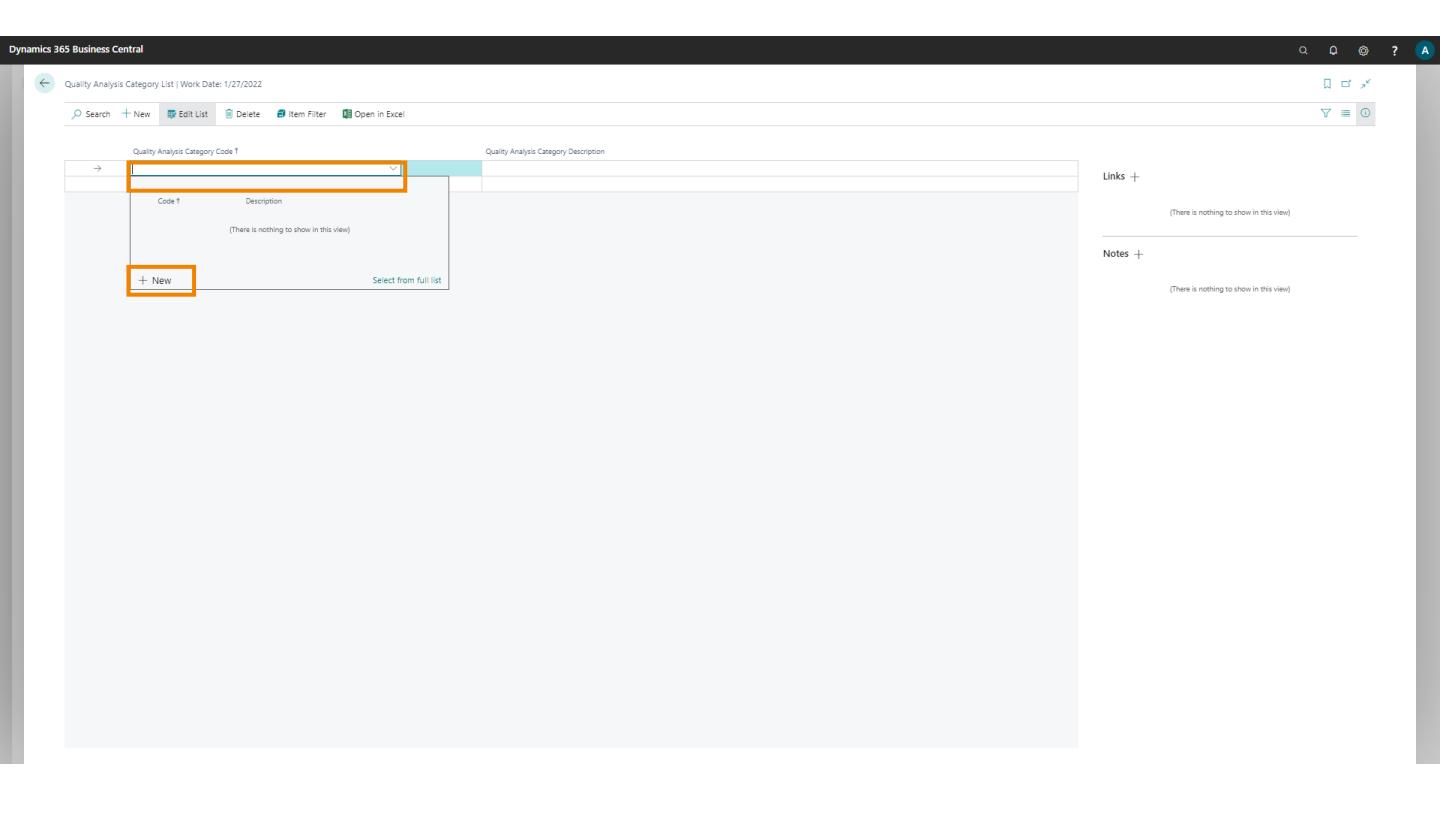

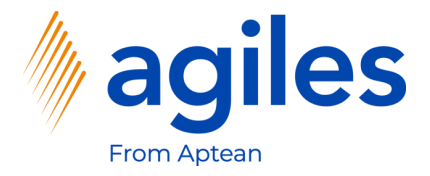

- 1) Click in field Code and enter TABLE
- 2) Click in field Description and enter Table
- 3) Click on OK

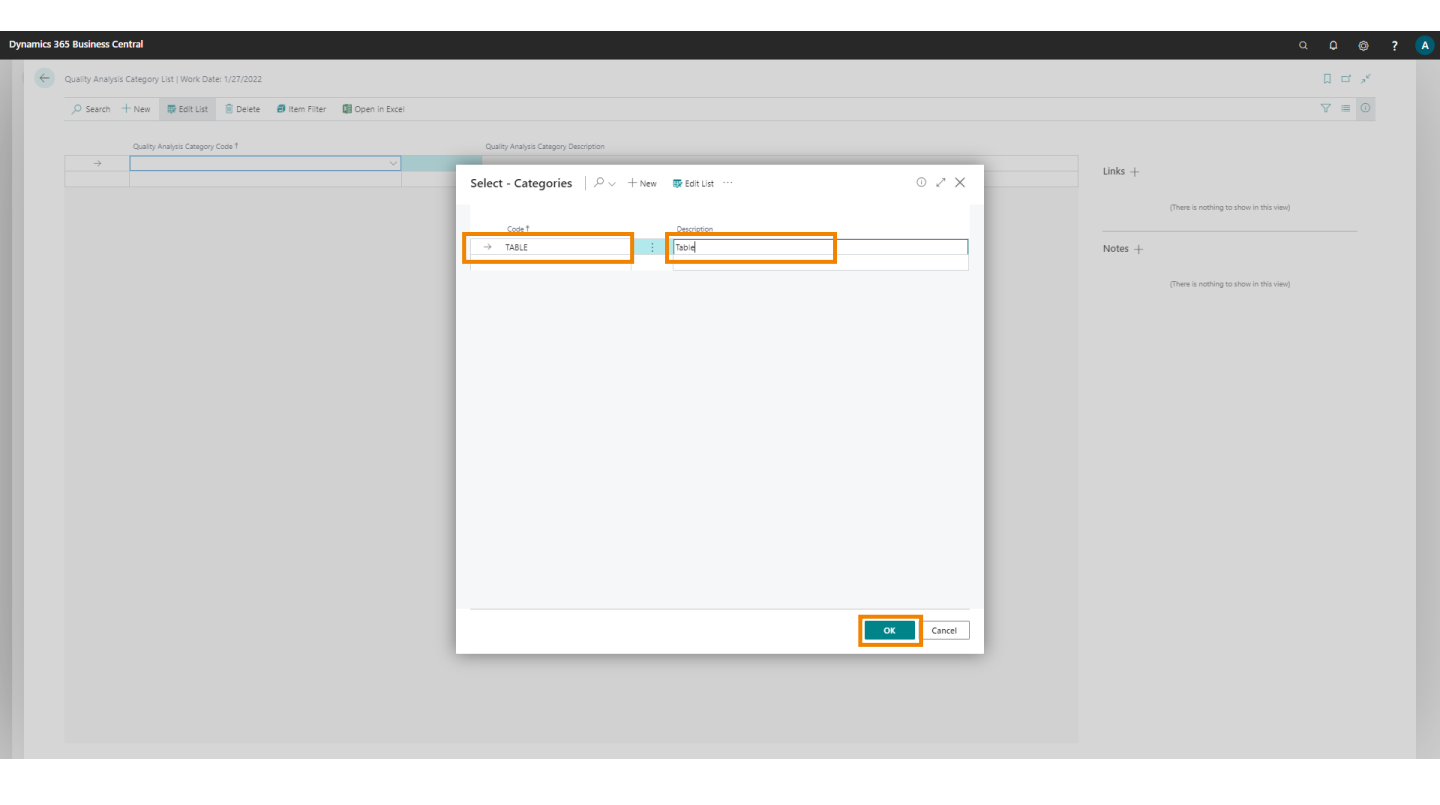

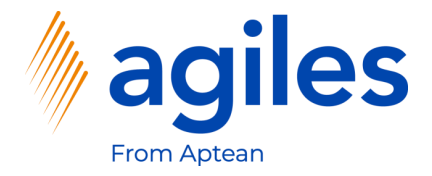

1) Click on Item Filter

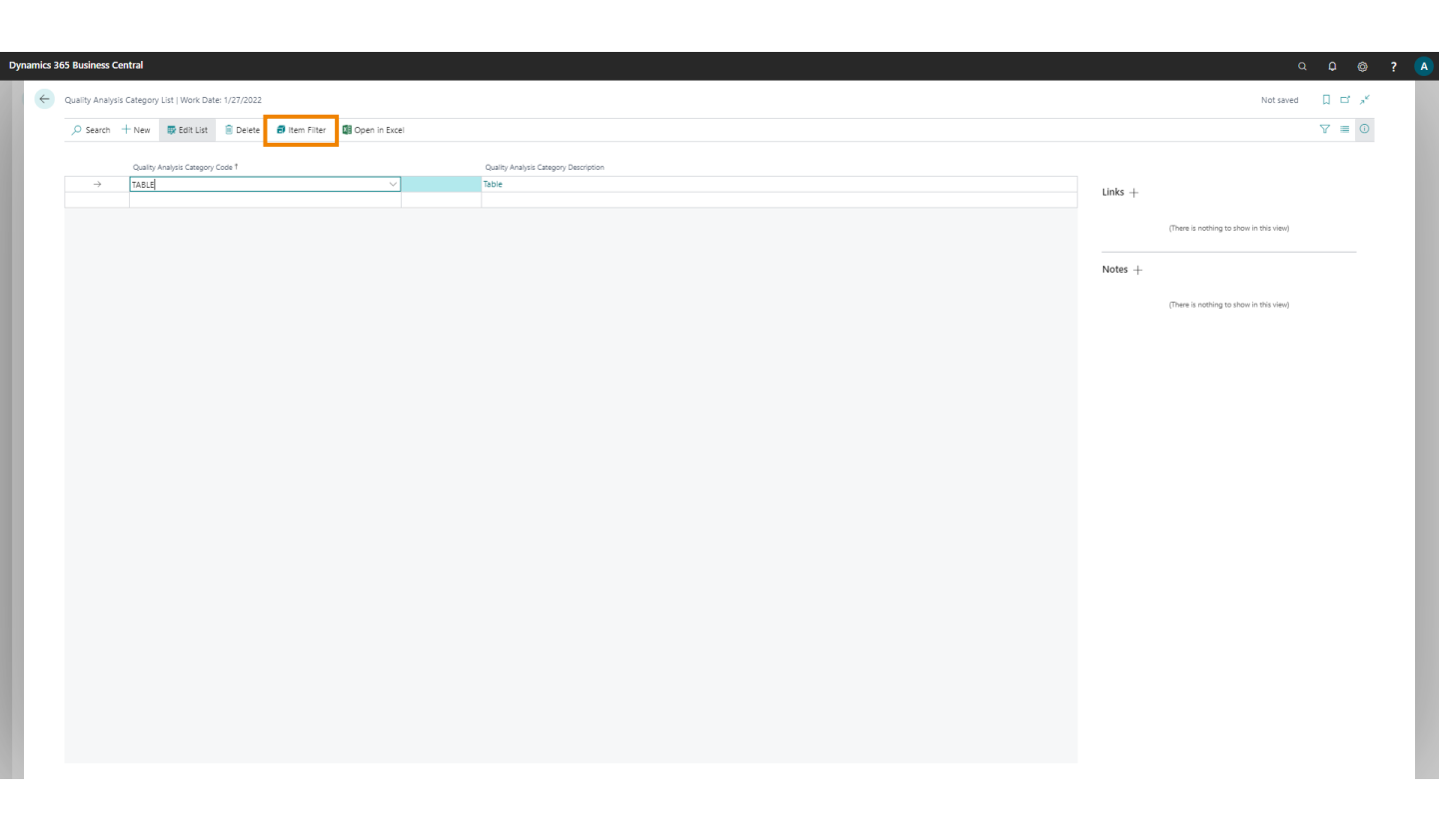

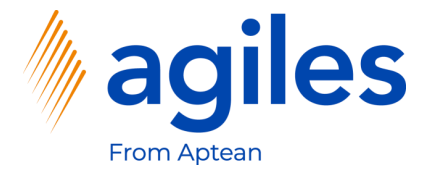

- 1) Click in field Item Category Code and select TABLE
- 2) Click on OK

| ♥ Search      | + New   | 🐺 Edit List       | 🔋 Delete 🛛 🗃 Item | n Filter 🛛 🚺 Open in Exe | el |                  |                        |         |                                         | ∀ ≡ |  |
|---------------|---------|-------------------|-------------------|--------------------------|----|------------------|------------------------|---------|-----------------------------------------|-----|--|
|               | Quality | Analysis Category | Code †            |                          |    | Quality Analysis | : Category Description |         |                                         |     |  |
| $\rightarrow$ | TABLE   |                   |                   |                          |    | Table            |                        | Links + |                                         |     |  |
|               |         |                   |                   |                          |    |                  |                        |         | (There is nothing to show in this view) |     |  |
|               |         |                   |                   |                          |    |                  |                        |         |                                         |     |  |
|               |         |                   |                   |                          |    |                  |                        | Notes + |                                         |     |  |
|               |         |                   |                   |                          |    |                  | Filter Page 🗸 🗙        |         | (There is nothing to show in this view) |     |  |
|               |         |                   |                   |                          |    |                  | Filter: Item           |         |                                         |     |  |
|               |         |                   |                   |                          |    |                  | × Item Category Code   |         |                                         |     |  |
|               |         |                   |                   |                          |    |                  | + Filter               |         |                                         |     |  |
|               |         |                   |                   |                          |    |                  | Filter totals by:      |         |                                         |     |  |
|               |         |                   |                   |                          |    |                  | + Filter               |         |                                         |     |  |
|               |         |                   |                   |                          |    |                  |                        |         |                                         |     |  |
|               |         |                   |                   |                          |    |                  | OK Carrel              |         |                                         |     |  |
|               |         |                   |                   |                          |    |                  |                        |         |                                         |     |  |
|               |         |                   |                   |                          |    |                  |                        |         |                                         |     |  |
|               |         |                   |                   |                          |    |                  |                        |         |                                         |     |  |
|               |         |                   |                   |                          |    |                  |                        |         |                                         |     |  |
|               |         |                   |                   |                          |    |                  |                        |         |                                         |     |  |
|               |         |                   |                   |                          |    |                  |                        |         |                                         |     |  |
|               |         |                   |                   |                          |    |                  |                        |         |                                         |     |  |

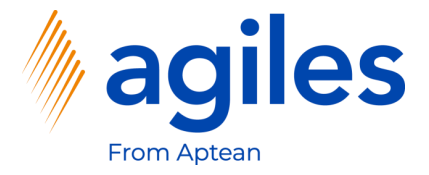

- 1) In the second line click in the field Quality Analysis Code
- 2) Click on +New

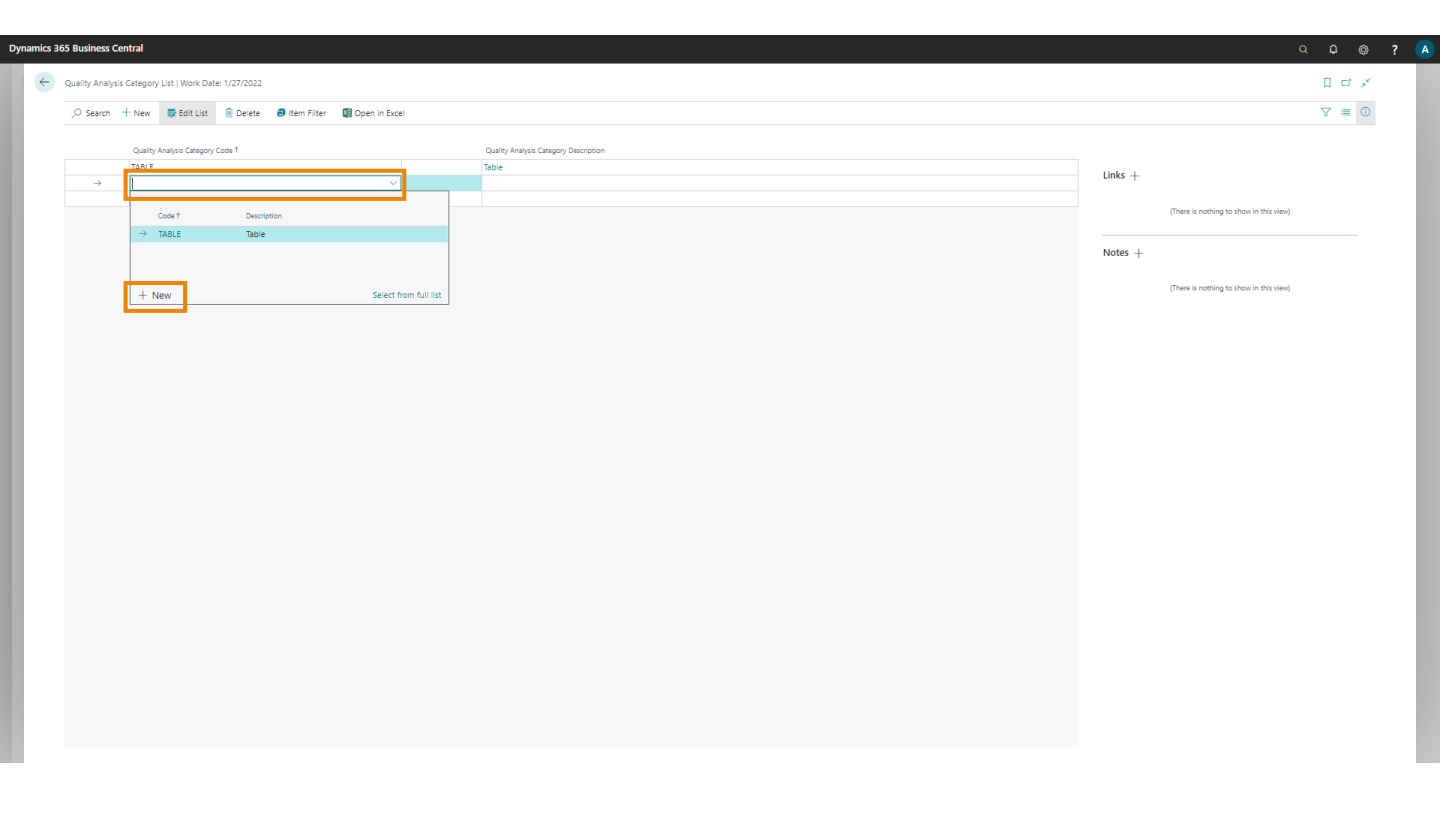

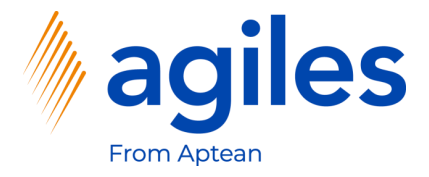

- 1) Click in field Code and enter DOCUMENTS
- 2) Click in field Description and enter Documents
- 3) Click on OK

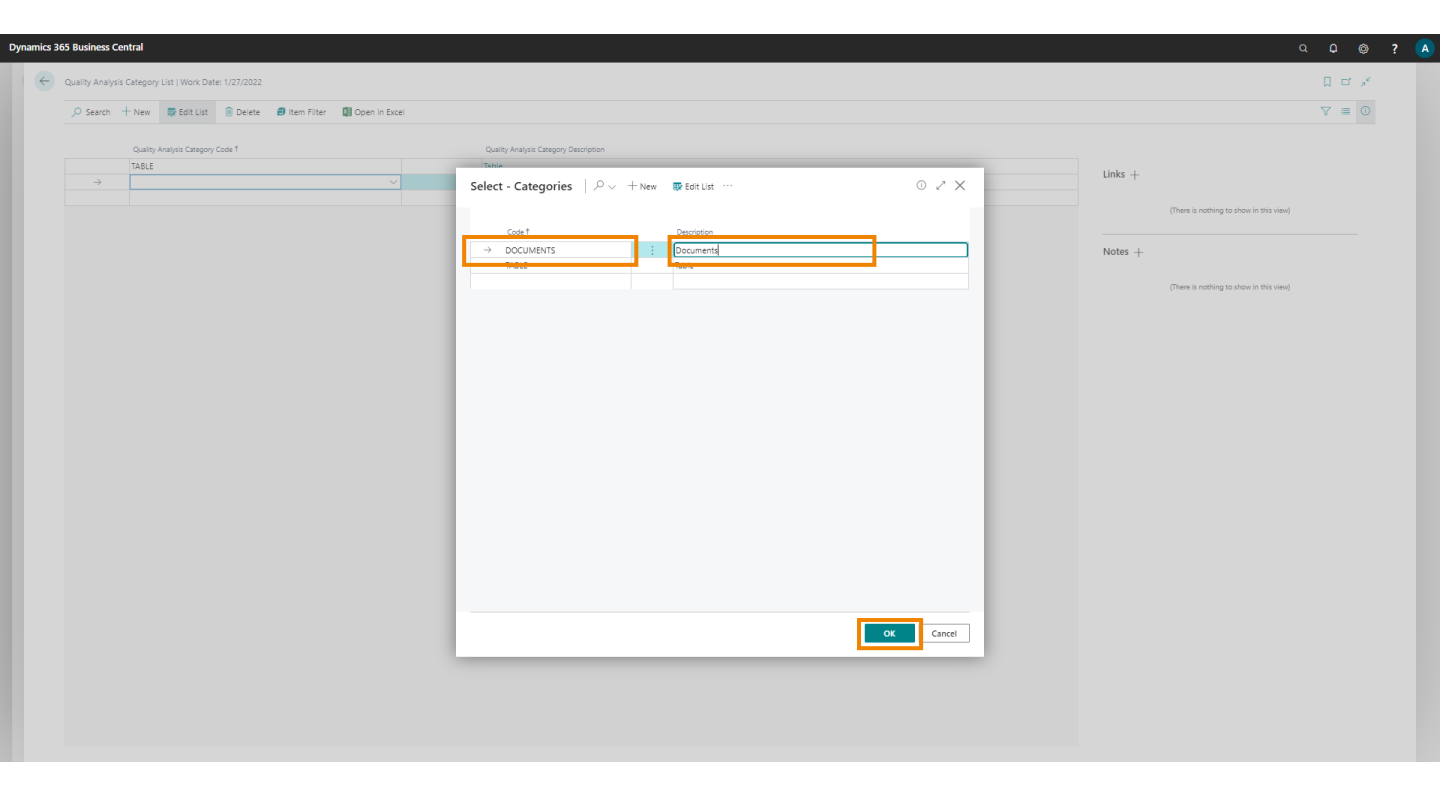

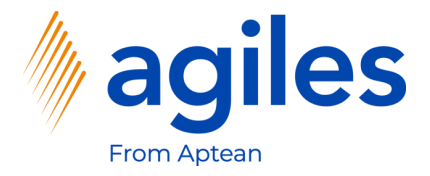

1) Go back to Role Center

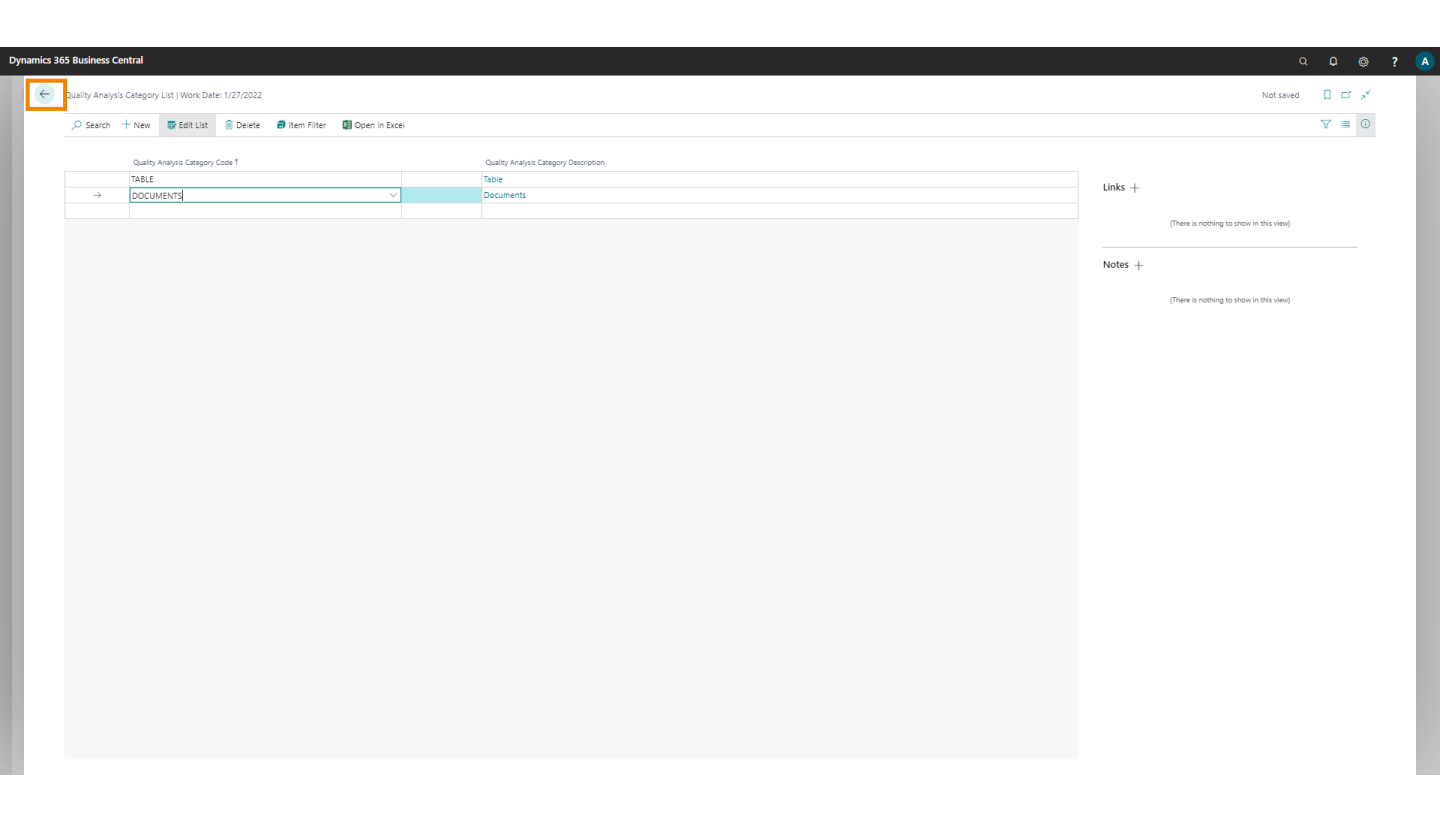

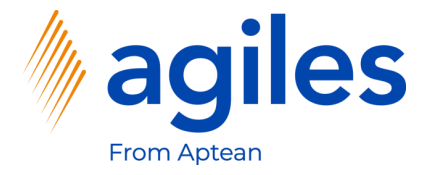

- 1) Click on "Tell me what you want to do" and search for Characteristics
- 2) Click on Characteristcs

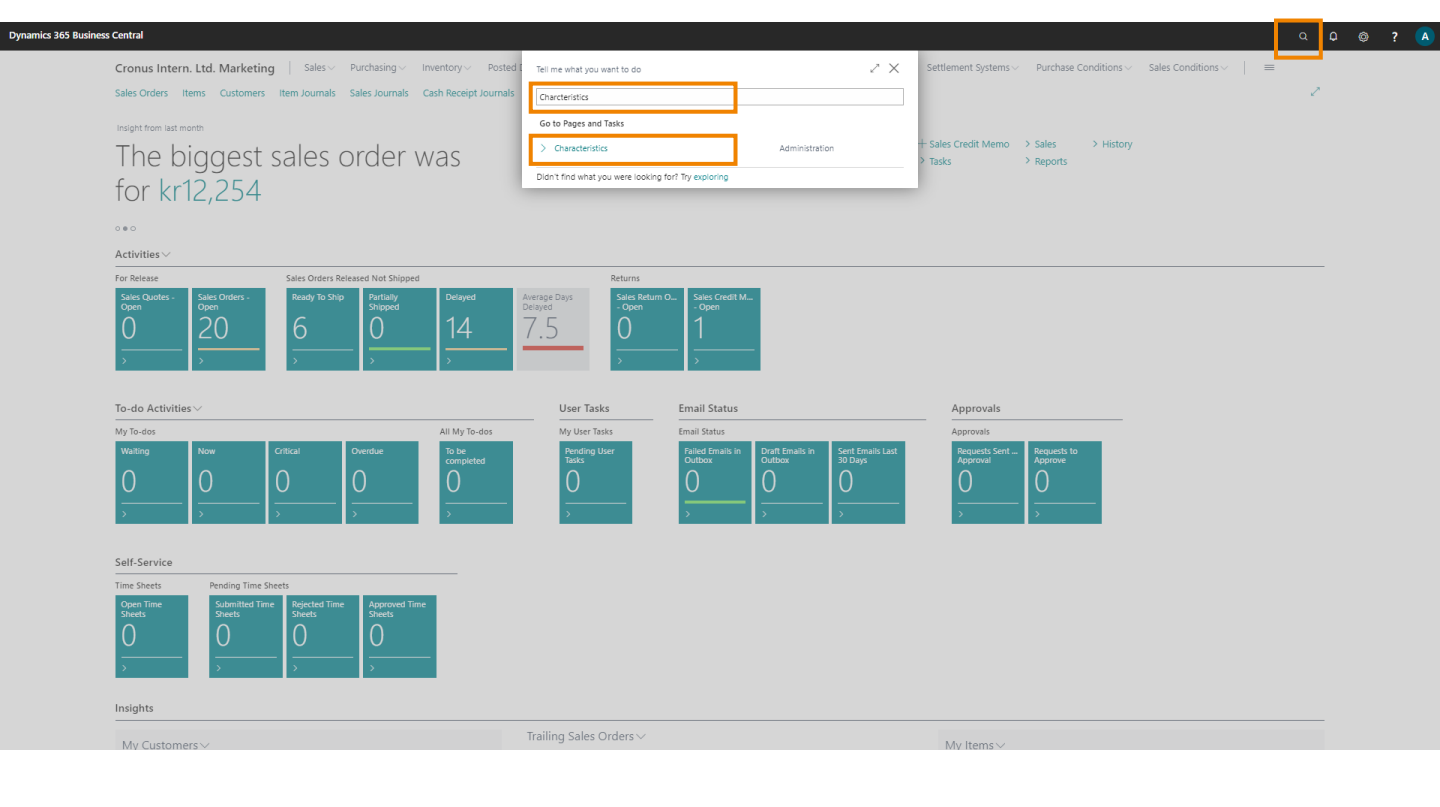

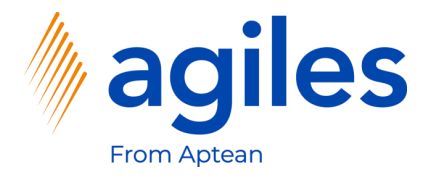

1) Click on +New

| Dynam | ics 365 | 5 Business    | Central                  |              |          |        |        |               |              |                |                 |                   |        |          |            |                               |                 |   | ۵ ۵   |     |
|-------|---------|---------------|--------------------------|--------------|----------|--------|--------|---------------|--------------|----------------|-----------------|-------------------|--------|----------|------------|-------------------------------|-----------------|---|-------|-----|
|       | ← 。     | Characteristi | ics   Work Dat           | e: 1/27/2022 |          |        |        |               |              |                |                 |                   |        |          |            |                               |                 | ۵ | с "×  |     |
|       |         | ,⊖ Search     | $+_{\operatorname{New}}$ | 🐯 Edit List  | 🔋 Delete | 🖊 Edit | 🔂 View | 🏷 Option Valu | is 🔛 Categor | s 📑 Sum Charac | teristic Filter | \rm Advanced view | 🚺 Open | in Excel |            |                               |                 | Y | . ■ 0 |     |
|       |         |               | Code 1                   |              |          |        |        |               | Descrit      | lon            |                 |                   |        |          | Value Type |                               |                 |   |       |     |
|       |         | $\rightarrow$ | *                        |              |          |        |        |               |              |                |                 |                   |        |          | Text       | ① Details                     | Attachments (0) |   |       |     |
|       |         |               |                          |              |          |        |        |               |              |                |                 |                   |        |          |            | Characteristic                | TS              |   |       | - 1 |
|       |         |               |                          |              |          |        |        |               |              |                |                 |                   |        |          |            | Code                          |                 |   | -     |     |
|       |         |               |                          |              |          |        |        |               |              |                |                 |                   |        |          |            | Description<br>Unit of Measur | e Code          |   |       |     |
|       |         |               |                          |              |          |        |        |               |              |                |                 |                   |        |          |            | Value Type                    |                 |   |       |     |
|       |         |               |                          |              |          |        |        |               |              |                |                 |                   |        |          |            | Min. Value<br>Max. Value      |                 |   |       |     |
|       |         |               |                          |              |          |        |        |               |              |                |                 |                   |        |          |            | Default Value                 |                 |   |       |     |
|       |         |               |                          |              |          |        |        |               |              |                |                 |                   |        |          |            | Blocked                       |                 |   |       |     |
|       |         |               |                          |              |          |        |        |               |              |                |                 |                   |        |          |            | Style<br>No. of Categori      | e5              |   |       |     |
|       |         |               |                          |              |          |        |        |               |              |                |                 |                   |        |          |            |                               |                 |   | -     |     |
|       |         |               |                          |              |          |        |        |               |              |                |                 |                   |        |          |            |                               |                 |   |       |     |
|       |         |               |                          |              |          |        |        |               |              |                |                 |                   |        |          |            |                               |                 |   |       |     |
|       |         |               |                          |              |          |        |        |               |              |                |                 |                   |        |          |            |                               |                 |   |       |     |
|       |         |               |                          |              |          |        |        |               |              |                |                 |                   |        |          |            |                               |                 |   |       |     |
|       |         |               |                          |              |          |        |        |               |              |                |                 |                   |        |          |            |                               |                 |   |       |     |
|       |         |               |                          |              |          |        |        |               |              |                |                 |                   |        |          |            |                               |                 |   |       |     |
|       |         |               |                          |              |          |        |        |               |              |                |                 |                   |        |          |            |                               |                 |   |       |     |
|       |         |               |                          |              |          |        |        |               |              |                |                 |                   |        |          |            |                               |                 |   |       |     |
|       |         |               |                          |              |          |        |        |               |              |                |                 |                   |        |          |            |                               |                 |   |       | _   |
|       |         |               |                          |              |          |        |        |               |              |                |                 |                   |        |          |            |                               |                 |   |       | _   |
|       |         |               |                          |              |          |        |        |               |              |                |                 |                   |        |          |            |                               |                 |   |       | - 1 |
|       |         |               |                          |              |          |        |        |               |              |                |                 |                   |        |          |            |                               |                 |   |       |     |
|       |         |               |                          |              |          |        |        |               |              |                |                 |                   |        |          |            |                               |                 |   |       |     |

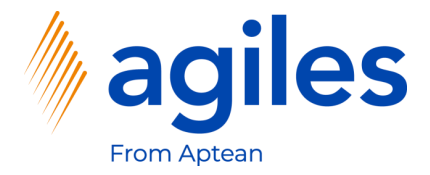

#### General

1) Click on Show more

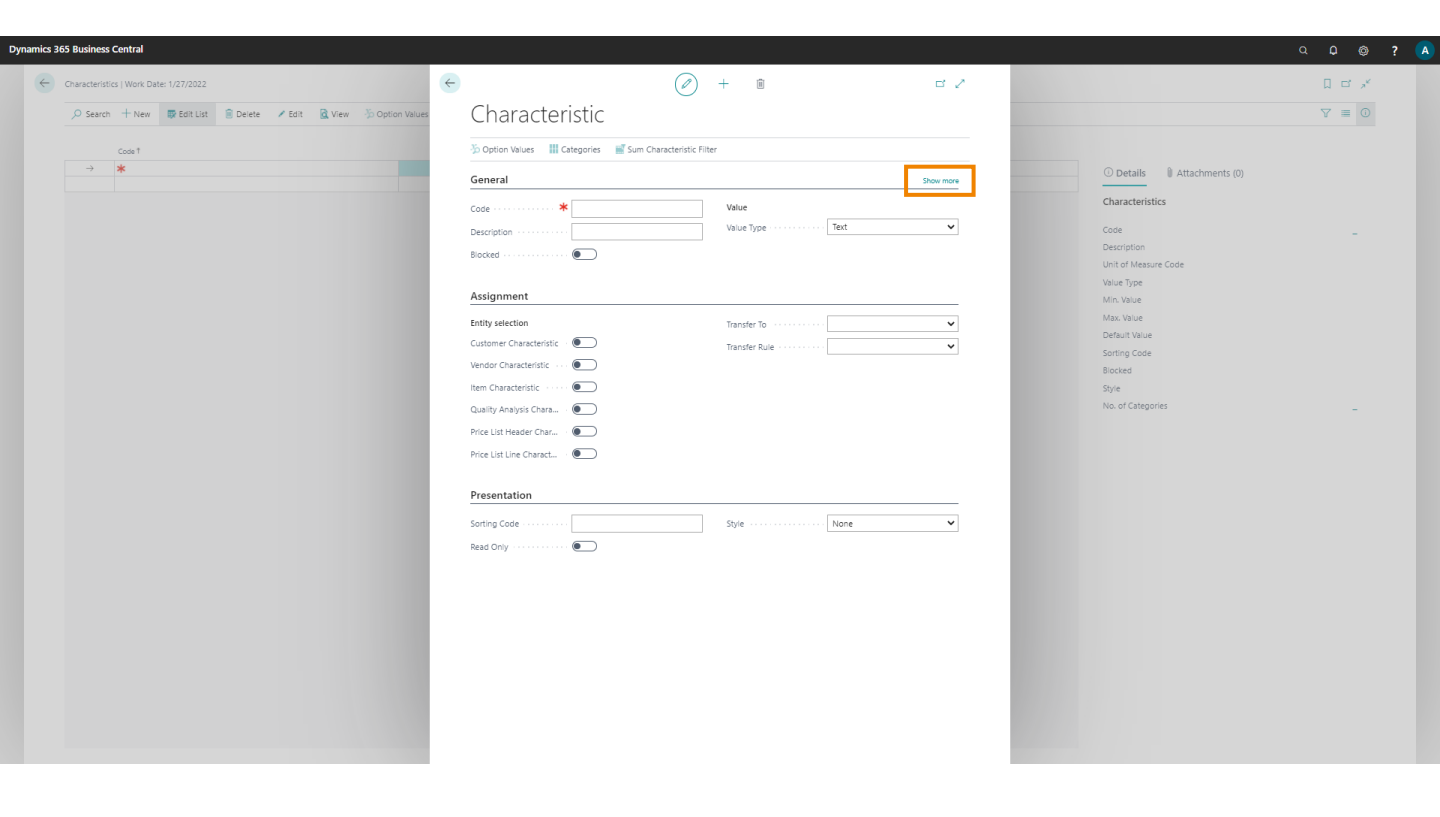

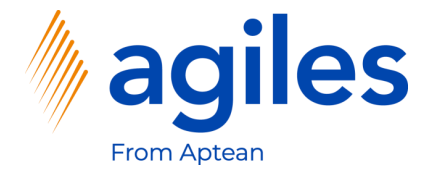

#### General

- 1) Click in field Code and enter WOOD
- 2) Click in field Description and enter Wood
- 3) Click in field Unit of Measure Code and select KG
- 4) Click in field Value Type and select Decimal

#### Assignment

- 5) Activate Item Characteristics
- 6) Activate Quality Analysis Characteristics
- 7) Click on Categories

| Dynamics 365 Bi | usiness Ce   | ntral             |               |          |        |                |    |                                               |                           |                  |          |     |                             |         |         |  |
|-----------------|--------------|-------------------|---------------|----------|--------|----------------|----|-----------------------------------------------|---------------------------|------------------|----------|-----|-----------------------------|---------|---------|--|
| Cha             | racteristics | Work Date: 1/27/2 | 12.2          |          |        |                | ÷  |                                               | Ø                         | + 🗊              | √Saved ⊑ | 2   |                             | √ Saved |         |  |
|                 | Search       | + New 🐺 Edit      | List 🔋 Deleti | e 🖌 Edit | 🗟 View | 3 Option Value | es | Characteristic                                | c                         |                  |          |     |                             |         | 7 ≡ 0   |  |
|                 | c            | ode †             |               |          |        |                |    | 🏷 Option Values 🔡 Categorie                   | s 🛒 Sum Characteristic Fi | ter              |          | -   |                             |         |         |  |
|                 | → V          | /00D              |               |          |        |                |    | General                                       |                           |                  | Show le  | 855 | ① Details 🔋 Attachments (0) |         |         |  |
|                 |              |                   |               |          |        |                |    | Code                                          | o                         | Value            |          |     | Characteristics             |         |         |  |
|                 |              |                   |               |          |        |                |    | Description · · · · · · · Wood                |                           | Value Type Decin | mal 💊    | •   | Code                        |         | WOOD    |  |
|                 |              |                   |               |          |        |                |    | Blocked · · · · · · · · · · · · · · · · · · · |                           | Min. Value       |          |     | Description                 |         | Wood    |  |
|                 |              |                   |               |          |        |                |    | Unit of Measure Code                          | ~                         | Max. Value       |          |     | Unit of Measure Code        |         | KG      |  |
|                 |              |                   |               |          |        |                |    | Control Provintion                            |                           | Default Value    |          | -   | Value Type                  |         | Decimal |  |
|                 |              |                   |               |          |        |                |    | search Description                            |                           |                  |          |     | Max. Value                  |         |         |  |
|                 |              |                   |               |          |        |                |    | No. of Categories                             | 0                         |                  |          |     | Default Value               |         |         |  |
|                 |              |                   |               |          |        |                |    |                                               |                           |                  |          |     | Sorting Code                |         |         |  |
|                 |              |                   |               |          |        |                |    | Assignment                                    |                           |                  |          | -   | Blocked                     |         | No      |  |
|                 |              |                   |               |          |        |                |    | Entity selection                              |                           | Transfer To      |          | •   | Style                       |         | None    |  |
|                 |              |                   |               |          |        |                |    | Customer Characteristic 🔹 💽                   |                           | Transfer Rule    |          | •   | No. of Categories           |         | 0       |  |
|                 |              |                   |               |          |        |                |    | Vendor Characterístic \cdots 💽                |                           |                  |          | _   |                             |         |         |  |
|                 |              |                   |               |          |        |                |    | Item Characteristic \cdots 💽                  |                           |                  |          |     |                             |         |         |  |
|                 |              |                   |               |          |        |                | [  | Quality Analysis Chara 🔹 🌅                    |                           |                  |          |     |                             |         |         |  |
|                 |              |                   |               |          |        |                |    | Price List Header Char 🔹 🖲                    |                           |                  |          |     |                             |         |         |  |
|                 |              |                   |               |          |        |                |    | Price List Line Charact •                     |                           |                  |          |     |                             |         |         |  |
|                 |              |                   |               |          |        |                |    | Description                                   |                           |                  |          |     |                             |         |         |  |
|                 |              |                   |               |          |        |                |    | Presentation                                  |                           |                  |          |     |                             |         |         |  |
|                 |              |                   |               |          |        |                |    | Sorting Code                                  |                           | Style None       |          | •   |                             |         |         |  |
|                 |              |                   |               |          |        |                |    | Read Only                                     |                           |                  |          |     |                             |         |         |  |
|                 |              |                   |               |          |        |                |    |                                               |                           |                  |          |     |                             |         |         |  |
|                 |              |                   |               |          |        |                |    |                                               |                           |                  |          |     |                             |         |         |  |
|                 |              |                   |               |          |        |                |    |                                               |                           |                  |          |     |                             |         |         |  |
|                 |              |                   |               |          |        |                |    |                                               |                           |                  |          |     |                             |         |         |  |
|                 |              |                   |               |          |        |                |    |                                               |                           |                  |          |     |                             |         |         |  |
|                 |              |                   |               |          |        |                |    |                                               |                           |                  |          |     |                             |         |         |  |
|                 |              |                   |               |          |        |                |    |                                               |                           |                  |          |     |                             |         |         |  |

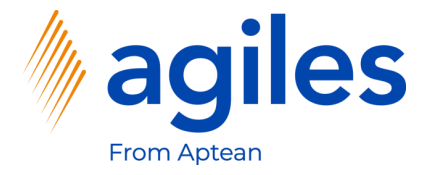

- 1) Click in field Category Code and select TABLE
- 2) Go back two pages

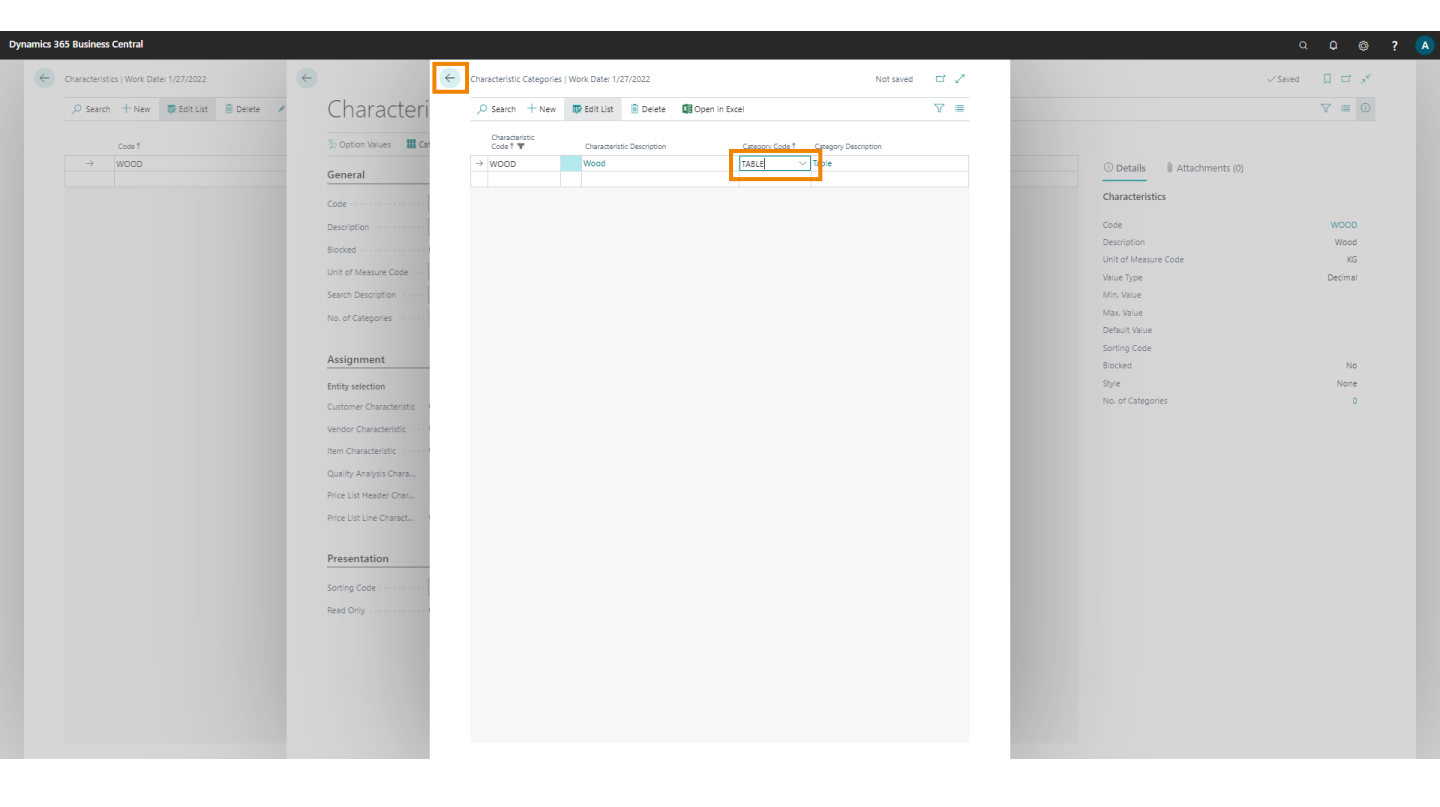

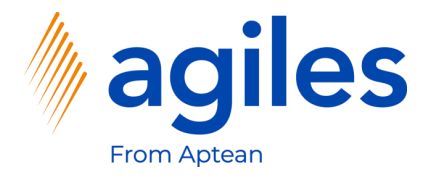

1) Click on +New

| aracteristi   | cs   Work Date | e: 1/27/2022 |          |        |        |         |           |             |         |                     |           |            |             |    |            |  |              |           | ~ 5       | sved 📙 |        |
|---------------|----------------|--------------|----------|--------|--------|---------|-----------|-------------|---------|---------------------|-----------|------------|-------------|----|------------|--|--------------|-----------|-----------|--------|--------|
| Search        | + New          | 😨 Edit List  | 🔋 Delete | 🖊 Edit | 🗟 View | 3 Optio | on Values | Categories  | 🛒 Sum C | haracteristic Filte | er 🕂 Adva | anced view | Open in Exc | el |            |  |              |           |           | Y      | =      |
|               | Code †         |              |          |        |        |         |           | Description |         |                     |           |            |             |    | Value Type |  |              |           |           |        |        |
| $\rightarrow$ | WOOD           |              |          |        |        |         | 1         | Wood        |         |                     |           |            |             |    | Decimal    |  | ① Details    | 🛙 Attachn | ments (0) |        |        |
|               |                |              |          |        |        |         |           |             |         |                     |           |            |             |    |            |  | Charactori   | rtice     |           |        |        |
|               |                |              |          |        |        |         |           |             |         |                     |           |            |             |    |            |  | characteri   | Jucs -    |           |        |        |
|               |                |              |          |        |        |         |           |             |         |                     |           |            |             |    |            |  | Code         |           |           | v      | VOOD   |
|               |                |              |          |        |        |         |           |             |         |                     |           |            |             |    |            |  | Unit of Mea  | sure Code |           |        | Wood   |
|               |                |              |          |        |        |         |           |             |         |                     |           |            |             |    |            |  | Value Type   |           |           | D      | ecimal |
|               |                |              |          |        |        |         |           |             |         |                     |           |            |             |    |            |  | Min. Value   |           |           |        |        |
|               |                |              |          |        |        |         |           |             |         |                     |           |            |             |    |            |  | Max. Value   |           |           |        |        |
|               |                |              |          |        |        |         |           |             |         |                     |           |            |             |    |            |  | Default Valu | e         |           |        |        |
|               |                |              |          |        |        |         |           |             |         |                     |           |            |             |    |            |  | Sorting Code | e         |           |        |        |
|               |                |              |          |        |        |         |           |             |         |                     |           |            |             |    |            |  | Blocked      |           |           |        | N      |
|               |                |              |          |        |        |         |           |             |         |                     |           |            |             |    |            |  | Style        |           |           |        | None   |
|               |                |              |          |        |        |         |           |             |         |                     |           |            |             |    |            |  |              |           |           |        |        |
|               |                |              |          |        |        |         |           |             |         |                     |           |            |             |    |            |  |              |           |           |        |        |
|               |                |              |          |        |        |         |           |             |         |                     |           |            |             |    |            |  |              |           |           |        |        |
|               |                |              |          |        |        |         |           |             |         |                     |           |            |             |    |            |  |              |           |           |        |        |
|               |                |              |          |        |        |         |           |             |         |                     |           |            |             |    |            |  |              |           |           |        |        |
|               |                |              |          |        |        |         |           |             |         |                     |           |            |             |    |            |  |              |           |           |        |        |
|               |                |              |          |        |        |         |           |             |         |                     |           |            |             |    |            |  |              |           |           |        |        |
|               |                |              |          |        |        |         |           |             |         |                     |           |            |             |    |            |  |              |           |           |        |        |

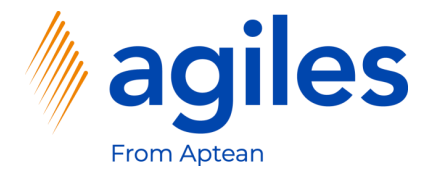

#### General

- 1) Click in field Code and enter PAINT
- 2) Click in field Description and enter Paint
- 3) Click in field Unit of Measure Code and select GR
- 4) Click in field Value Type and select Decimal

#### Assignment

- 5) Activate Item Characteristics
- 6) Activate Quality Analysis Characteristics
- 7) Click on Categories

| Dynamics | 365 Business  | Central        |              |          |          |      |            |       |                                |                          |                              |             |                             |         |        |                |  |
|----------|---------------|----------------|--------------|----------|----------|------|------------|-------|--------------------------------|--------------------------|------------------------------|-------------|-----------------------------|---------|--------|----------------|--|
| ¢        | Characteristi | cs   Work Date | e: 1/27/2022 |          |          |      |            | ÷     |                                | Ø                        | + 0                          | 🗸 Saved 🗖 🎽 |                             | √ Saved |        | × <sup>4</sup> |  |
|          | ,O Search     | + New          | 🐺 Edit List  | 🔋 Delete | 🖌 Edit 🛛 | View | 5 Option V | alues | Characteristic                 | _                        |                              |             |                             |         | ∀ ≡    |                |  |
|          |               | Code †         |              |          |          |      |            |       | 🕉 Option Values 🔡 Categories 📑 | Sum Characteristic Filte | er                           |             |                             |         |        |                |  |
|          | $\rightarrow$ | WOOD           |              |          |          |      |            | 1     | General                        |                          |                              | Show less   | 🛈 Details 🔋 Attachments (0) |         |        |                |  |
|          |               | PAINT          |              |          |          |      |            |       | Code                           |                          | Value                        |             | Characteristics             |         |        |                |  |
|          |               |                |              |          |          |      |            |       | Description ······ Paint       |                          | Value Type · · · · · · Decim | nal 🗸       | Code                        |         | WOOD   |                |  |
|          |               |                |              |          |          |      |            |       | Blocked                        |                          | Min. Value                   |             | Description                 |         | Wood   |                |  |
|          |               |                |              |          |          |      |            |       |                                |                          | Max, Value                   |             | Unit of Measure Code        |         | KG     |                |  |
|          |               |                |              |          |          |      |            |       | Unit of Measure Code · · · GR  | ~                        | Default Value                |             | Value Type                  |         | Decima |                |  |
|          |               |                |              |          |          |      |            |       | Search Description             |                          |                              |             | Min. Value                  |         |        |                |  |
|          |               |                |              |          |          |      |            |       | No. of Categories              | 0                        |                              |             | Default Value               |         |        |                |  |
|          |               |                |              |          |          |      |            |       |                                |                          |                              |             | Sorting Code                |         |        |                |  |
|          |               |                |              |          |          |      |            |       | Assignment                     |                          |                              |             | Blocked                     |         | Ne     |                |  |
|          |               |                |              |          |          |      |            |       | Entity selection               |                          | Transfer To                  | ~           | Style                       |         | None   |                |  |
|          |               |                |              |          |          |      |            |       | Customer Characteristic 🔹 🖲    |                          | Transfer Rule                | ~           | No. of Categories           |         | 1      |                |  |
|          |               |                |              |          |          |      |            |       | Vendor Characterístic \cdots 🖲 |                          |                              |             |                             |         |        |                |  |
|          |               |                |              |          |          |      |            |       | Item Characteristic            |                          |                              |             |                             |         |        |                |  |
|          |               |                |              |          |          |      |            |       | Quality Analysis Chara         |                          |                              |             |                             |         |        |                |  |
|          |               |                |              |          |          |      |            |       | Price Litt Header Char         | -                        |                              |             |                             |         |        |                |  |
|          |               |                |              |          |          |      |            |       |                                |                          |                              |             |                             |         |        |                |  |
|          |               |                |              |          |          |      |            |       | Price List Line Charact        |                          |                              |             |                             |         |        |                |  |
|          |               |                |              |          |          |      |            |       | Descentation                   |                          |                              |             |                             |         |        |                |  |
|          |               |                |              |          |          |      |            |       | riesentation                   |                          |                              |             |                             |         |        |                |  |
|          |               |                |              |          |          |      |            |       | Sorting Code                   |                          | Style None                   | • •         |                             |         |        |                |  |
|          |               |                |              |          |          |      |            |       | Read Only                      |                          |                              |             |                             |         |        |                |  |
|          |               |                |              |          |          |      |            |       |                                |                          |                              |             |                             |         |        |                |  |
|          |               |                |              |          |          |      |            |       |                                |                          |                              |             |                             |         |        |                |  |
|          |               |                |              |          |          |      |            |       |                                |                          |                              |             |                             |         |        |                |  |
|          |               |                |              |          |          |      |            |       |                                |                          |                              |             |                             |         |        |                |  |
|          |               |                |              |          |          |      |            |       |                                |                          |                              |             |                             |         |        |                |  |
|          |               |                |              |          |          |      |            |       |                                |                          |                              |             |                             |         |        |                |  |
|          |               |                |              |          |          |      |            |       |                                |                          |                              |             |                             |         |        |                |  |

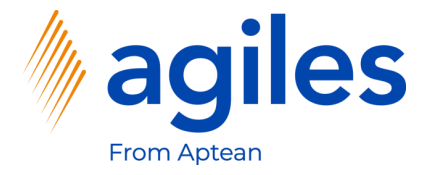

- 1) Click in field Category Code and select TABLE
- 2) Go back two pages

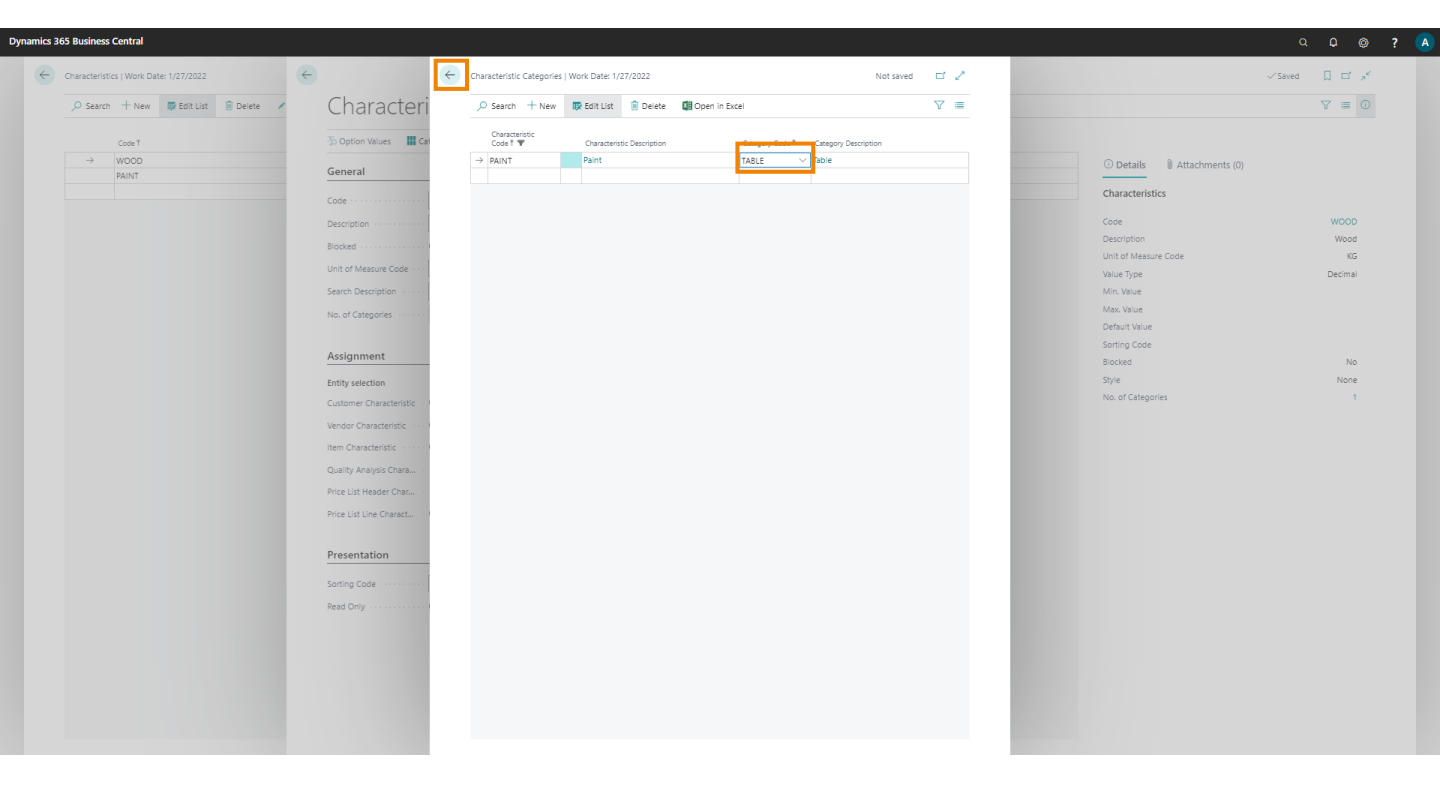

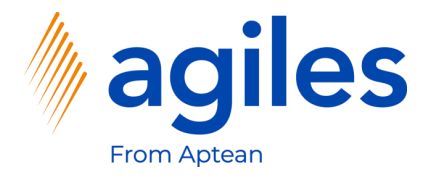

1) Click on +New

| Vynamics 365 Business Central                                                                                                    | Q Q @ ? (                     |
|----------------------------------------------------------------------------------------------------|-------------------------------|
| Characteristics   Work Date: 1/27/2022                                                                                                    | √Saved 🔲 🖬 🖈                  |
| 🔎 Search 🕂 New 👼 Edit List 🔮 Delete 🖌 Edit 🚉 View 🤌 Option Values 🏭 Categories 📲 Sum Characteristic Filter 🖷 Advanced view 👹 Open in Excel | ♡ ≡ 0                         |
|                                                                                                    |                               |
| → WOOD : Wood Decimal                                                                                                    | O Details     Attachments (0) |
| PAINT Paint Decimal                                                                                                    | Characteristics               |
|                                                                                                    | Code WOOD                     |
|                                                                                                    | Description Wood              |
|                                                                                                    | Unit of Measure Code KG       |
|                                                                                                    | Min. Value                    |
|                                                                                                    | Max. Value                    |
|                                                                                                    | Sorting Code                  |
|                                                                                                    | Blocked No                    |
|                                                                                                    | Style None                    |
|                                                                                                    | rus of categorica             |
|                                                                                                    |                               |
|                                                                                                    |                               |
|                                                                                                    |                               |
|                                                                                                    |                               |
|                                                                                                    |                               |
|                                                                                                    |                               |
|                                                                                                    |                               |
|                                                                                                    |                               |
|                                                                                                    |                               |
|                                                                                                    |                               |
|                                                                                                    |                               |
|                                                                                                    |                               |
|                                                                                                    |                               |

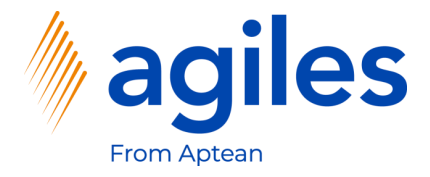

#### General

- 1) Click in field Code and enter DOCUMENTS
- 2) Click in field Description and enter Documents complete
- 3) Click in field Value Type and select Yes/No

#### Assignment

- 5) Activate Item Characteristics
- 6) Activate Quality Analysis Characteristics
- 7) Click on Categories

| Dynamics 365 Business Central                                     |                                                                            | ¢ ¢ ?                         | A |
|-------------------------------------------------------------------|----------------------------------------------------------------------------|-------------------------------|---|
| Characteristics   Work Date: 1/27/2022                            | ←                                                                          | √Saved 🗍 🖬 🦯                  |   |
| 🔎 Search 🕂 New 👼 Edit List 🔋 Delete 🖌 Edit 🗟 View 🥠 Option Values | Characteristic                                                             | ∀ ≡ 0                         |   |
| Code 1                                                            | ∑o Option Values 🗰 Categories 📲 Sum Characteristic Filter                  |                               |   |
| → WOOD                                                            | General Syne lass                                                          | O Details     Attachments (0) |   |
| DOCUMENTS                                                         |                                                                            | Characteristics               |   |
|                                                                   | Description · · · · · · Documents complete Value Type · · · · · · Yes/No · | Code WOOD                     |   |
|                                                                   | Biocked                                                                    | Description Wood              |   |
|                                                                   | Heit of Maximum Cade                                                       | Unit of Measure Code KG       |   |
|                                                                   | Default Value · · · · · · ·                                                | Value Type Decimal            |   |
|                                                                   |                                                                            | Max, Value                    |   |
|                                                                   | No. or Categories                                                          | Default Value                 |   |
|                                                                   | Arrighment                                                                 | Sorting Code                  |   |
|                                                                   | Paagnineit                                                                 | Blocked No                    |   |
|                                                                   | Entity selection Transfer To                                               | No. of Categories 1           |   |
|                                                                   | Customer Characteristic · · · · · · · · · · · · · · · · · · ·              |                               |   |
|                                                                   | Vendor Characteristic · · · · •                                            |                               |   |
|                                                                   | Item Characteristic · · · · · ·                                            |                               |   |
|                                                                   | Quality Analysis Chara · C                                                 |                               |   |
|                                                                   | Price List Reader Char                                                     |                               |   |
|                                                                   | Price List Line Charact ·                                                  |                               |   |
|                                                                   | Provide Marc                                                               |                               |   |
|                                                                   | Presentation                                                               |                               |   |
|                                                                   | Sorting Code · · · · · · None · ·                                          |                               |   |
|                                                                   | Read Only · · · · · · · · · ·                                              |                               |   |
|                                                                   |                                                                            |                               |   |
|                                                                   |                                                                            |                               |   |
|                                                                   |                                                                            |                               |   |
|                                                                   |                                                                            |                               |   |
|                                                                   |                                                                            |                               |   |
|                                                                   |                                                                            |                               |   |

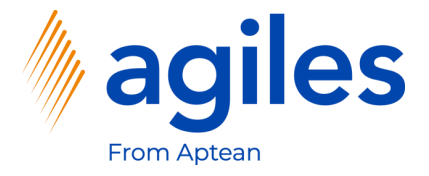

- 1) Click in field Category Code and select DOCUMENTS
- 2) Go back to Role Center

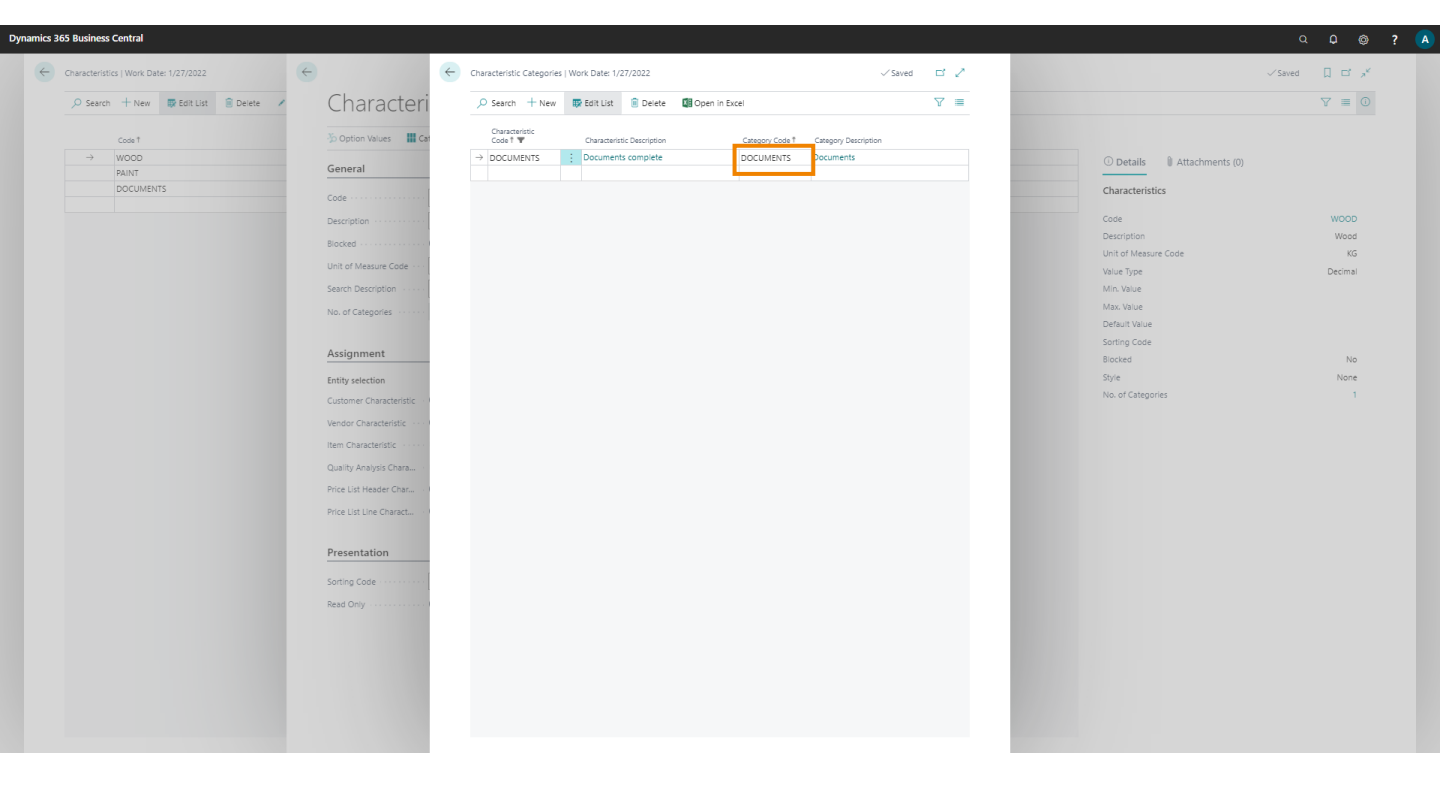

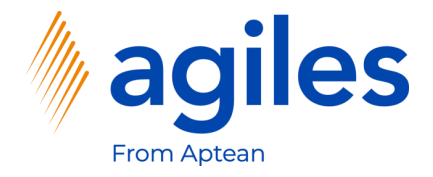

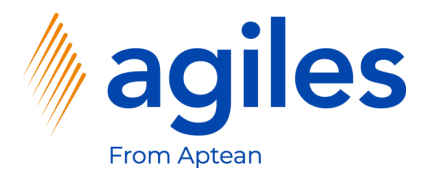

- 1) Click on Purchasing
- 2) Click on Purchase Orders

| Cronus Intern, Ltd. Marketing Sales - P                                                                                                    | Purchasing ~ Inventory ~ Posted Documents ~                                                                       | Setup & Extensions $\vee$ Master Data Groups $\vee$                                                                                                    | Producer Certificates ~ Settlement Systems                        | s                              | ales Conditions $\lor$ $\equiv$ |
|----------------------------------------------------------------------------------------------------|----------------------------------------------------------------------------------------------------|----------------------------------------------------------------------------------------------------|-------------------------------------------------------------------|--------------------------------|---------------------------------|
| Vendors Purchase Orders Purchase<br>Purchase Quotes Blanket Purchase Orders Purchase                                                                                                    | e Invoices Purchase Credit Memos Posted F<br>e Return Orders Purchase Journals Posted F                           | urchase Invoices Posted Purchaturn Ship<br>urchase Credit Memos Posted Purchase Receipts                                                                                                    | nents                                                             |                                | -13                             |
| Good morning!                                                                                                    |                                                                                                    | Actions<br>+ Sales Quote<br>+ Sales Invoice                                                                                                    | + Sales Order + Sales Credit Memo<br>+ Sales Return Order > Tasks | > Sales > History<br>> Reports |                                 |
| • ∘ ∘<br>Activities ∨                                                                                                    |                                                                                                    |                                                                                                    |                                                                   |                                |                                 |
| For Release Sales Orders Relea<br>Sales Outres -<br>Open 20 20 5 6 6 7 5 5 10 5 10 10 10 10 10 10 10 10 10 10 10 10 10                                                                                                    | steet Not Shipped           Perturbative         Designed         Average Days           0         14         7.5 | Returns<br>Sales Return O<br>Open<br>2<br>2<br>3<br>3<br>3<br>3<br>3<br>3<br>3<br>3<br>3<br>3<br>4<br>5<br>4<br>5<br>4<br>5<br>4<br>5<br>4<br>5<br>4<br>5<br>4<br>5<br>4<br>5<br>4<br>5<br>4<br>5<br>4<br>5<br>4<br>5<br>4<br>5<br>4<br>5<br>4<br>5<br>5<br>4<br>5<br>5<br>5<br>5<br>5<br>5<br>5<br>5<br>5<br>5<br>5<br>5<br>5 |                                                                   |                                |                                 |
| To-do Activities $\vee$                                                                                                    | User                                                                                                    | Tasks Email Status                                                                                                    | Approvals                                                         |                                |                                 |
| My To-dos         Omega         Omega | All My To-dos My Us Overdue O Overdue O O O O O O O O O O O O O O O O O O O                                       | er Takis Email Status ing Uler O O O O O O O O O O O O O O O O O O O                                                                                                    | s in Sert Emails Last<br>30 Days                                  | t Requests to Approve O        |                                 |
| Self-Service                                                                                                    |                                                                                                    |                                                                                                    |                                                                   |                                |                                 |
| Time Streets         Pending Time Streets           Open Time Streets         Submitted Time Streets           O         O           O         O           O         O                                                                                                    | Approved Time<br>Sheets<br>O                                                                                      |                                                                                                    |                                                                   |                                |                                 |
|                                                                                                    |                                                                                                    |                                                                                                    |                                                                   |                                |                                 |
| Insights                                                                                                    |                                                                                                    |                                                                                                    |                                                                   |                                |                                 |

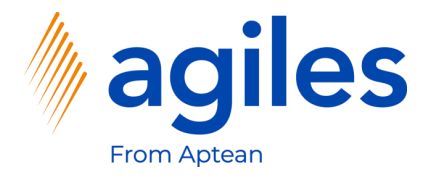

#### 1) Click on +New

| us Intern. I | td. Marketing      | Sales V Purchasing V Inventory V Posted Do | cuments ~ Setup & Extensions ~            | Master Data Groups ~ Pro       | oducer Certificates   | Settlement Sv | stems ~ Purchase Condition | s – Sales Conditions | ~   ≡                  | Q <b>Q</b> @                     |
|--------------|--------------------|--------------------------------------------|-------------------------------------------|--------------------------------|-----------------------|---------------|----------------------------|----------------------|------------------------|----------------------------------|
| se Orders: A | ul ∨   ,2 Search - | + New Delete Print/Send ~ Order ~ Release  | e 🗸 Posting 🗸 Navigate 🗸 🛄 Op             | en in Excel   Actions $\lor$ R | elated $\lor$ Fewer o | options       |                            |                      |                        | 7 ≡ 0                            |
|              | Buy-from Vendor No | . Buy-from Vendor Name                     | Vendor Authorization<br>No. Location Code | Assigned User ID Do            | ocument Date          | Status        | Amount                     | Amount including Tax |                        |                                  |
| <u>11</u>    | 30000              | CoolWood Technologies                      |                                           | 1,                             | 24/2022               | Open          | 0.00                       | 0.00                 | 🛈 Details 🛛 🔋 Att      | achments (0)                     |
| 12           | 40000              | Lewis Home Furniture                       | GREEN                                     | 1,                             | 27/2022               | Open          | 0.00                       | 0.00                 |                        |                                  |
| 3            | 50000              | Service Electronics Ltd.                   |                                           | 1,                             | 29/2022               | Open          | 0.00                       | 0.00                 | vendor Details ~       |                                  |
|              | 40000              | Lewis Home Furniture                       | GREEN                                     | 1,                             | /30/2022              | Released      | 0.00                       | 0.00                 | Vendor No.             | 30                               |
|              | 50000              | Service Electronics Ltd.                   |                                           | 1,                             | 4/2022                | Released      | 0.00                       | 0.00                 | Name                   | CoolWood Technolo                |
| 5            | 30000              | CoolWood Technologies                      |                                           | 1,                             | 24/2022               | Released      | 0.00                       | 0.00                 | Phone No.              |                                  |
|              | 40000              | Lewis Home Furniture                       | GREEN                                     | 1,                             | 27/2022               | Released      | 0.00                       | 0.00                 | Email<br>Fax No.       |                                  |
|              | 60000              | Grassblue Ltd.                             | WHITE                                     | 1,                             | 27/2022               | Released      | 0.00                       | 0.00                 | Contact                | Mr. Richard B                    |
|              | 61000              | Electronics Ltd.                           | WHITE                                     | 1,                             | 27/2022               | Released      | 0.00                       | 0.00                 |                        |                                  |
|              | 62000              | WalkerHolland                              | WHITE                                     | 1,                             | 27/2022               | Released      | 0.00                       | 0.00                 | Characteristics $\sim$ |                                  |
|              | 50000              | Service Electronics Ltd.                   |                                           | 1,                             | 31/2022               | Released      | 0.00                       | 0.00                 |                        |                                  |
|              | 62000              | WalkerHolland                              | WHITE                                     | 1,                             | 31/2022               | Released      | 0.00                       | 0.00                 | Characteristic         | Value                            |
|              | 10000              | London Postmaster                          |                                           | 1,                             | 29/2022               | Open          | 903.60                     | 1,129.50             | (There                 | is nothing to show in this view) |
|              | 47586622           | Monabekken Barnesenger A/S                 |                                           | 1,                             | 30/2022               | Open          | 80,273.69                  | 80,273.69            |                        |                                  |
|              | 38654478           | POIIORLES d.d.                             |                                           | 1,                             | 30/2022               | Open          | 14,880.80                  | 14,880.80            |                        |                                  |
|              | 43698547           | Beschläge Schacherhuber                    |                                           | 1,                             | 29/2022               | Open          | 10,375.00                  | 10,375.00            |                        |                                  |
|              | 45858585           | Busterby Stole og Borde A/S                |                                           | 1,                             | 1/2021                | Released      | 218,424.70                 | 218,424.70           |                        |                                  |
|              | 45858585           | Busterby Stole og Borde A/S                |                                           | 1,                             | 27/2022               | Released      | 864,571.97                 | 864,571.97           |                        |                                  |
|              | 47586622           | Monabekken Barnesenger A/S                 |                                           | 1,                             | 29/2022               | Released      | 544,357.54                 | 544,357.54           |                        |                                  |
|              | 47586622           | Monabekken Barnesenger A/S                 |                                           | 1,                             | 30/2022               | Released      | 592,443.17                 | 592,443.17           |                        |                                  |
|              | 30000              | CoolWood Technologies                      |                                           | 1,                             | 4/2022                | Released      | 50,660.00                  | 63,325.00            |                        |                                  |

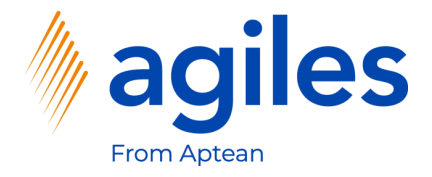

#### General:

1) Click in Field Vendor Name and select Progressive Home Furnishings

#### Lines:

1) Click in Field No. in the first line and select 1000

| 106025              | Dreeseei           | Llana Euroichis             |               |                   |              |                   | 0                       |                               | <u> </u>                   |                            |                      |                 |                      |                                                |              |
|---------------------|--------------------|-----------------------------|---------------|-------------------|--------------|-------------------|-------------------------|-------------------------------|----------------------------|----------------------------|----------------------|-----------------|----------------------|------------------------------------------------|--------------|
| 106025 ·            | Progressive        | Home Furnishings            |               |                   |              |                   |                         |                               |                            |                            |                      |                 |                      |                                                |              |
| Process Releas      | e Posting Order    | Request Approval Print/Send | Navigate      | Actions R         | elated Fewer | options           |                         |                               |                            |                            |                      |                 |                      |                                                | Q            |
| General             |                    |                             |               |                   |              |                   |                         |                               |                            |                            |                      |                 | Show more            | Details     Attachments (0)                    |              |
| endor Name          | Prog               | ressive Home Furnishings    | ··· Docu      | ment Date · · · · |              | /27/2022          |                         |                               | Vendor Shipment            | No                         |                      |                 |                      | Vendor Statistics                              |              |
| ontact ·····        | Mr. N              | dichael Sean Ray            | ··· Vend      | or Invoice No.    | *            |                   |                         |                               | Status                     |                            | Open                 |                 |                      | Vendor No.                                     | 01254796     |
|                     |                    |                             |               |                   |              |                   |                         |                               |                            |                            |                      |                 |                      | Balance (\$)                                   | 106,130.69   |
|                     |                    |                             |               |                   |              |                   |                         |                               |                            |                            |                      |                 |                      | Outstanding Orders (\$)                        | 0.00         |
| ines Mar            | nage Line Functio  | ins Order Hewer options     |               |                   |              |                   |                         |                               |                            |                            |                      |                 | 60                   | Amt. Rcd. Not Invd. (\$)                       | 0.00         |
| Туре                | No                 | Description                 | Location Code | Bin Code          | Quantity     | Reserved Quantity | Unit of<br>Measure Code | Direct Unit Cost<br>Excl. Tax | t Line Amount<br>Excl. Tax | Qty. to Receive            | Quantity<br>Received | Qty. to invoice | Quantity<br>Invoiced | Total (\$)                                     | 106,130.69   |
| → Item              | 1000               | Bicycle                     |               |                   | *            | -                 | PCS                     | *                             |                            |                            |                      |                 |                      | Overdue Amounts (\$) as of                     | 0.00         |
|                     |                    |                             |               |                   |              |                   |                         |                               |                            |                            |                      |                 |                      | Invoiced Prepayment Amo                        | 0.00         |
|                     |                    |                             |               |                   |              |                   |                         |                               |                            |                            |                      |                 |                      | Payments (\$)                                  | 0.00         |
| (                   |                    |                             |               |                   |              |                   |                         |                               |                            |                            |                      |                 | ÷                    | Last Payment Date                              | 0.00         |
| ubtotal Excl. Tax ( | USD) · · · · · · · |                             | 0.00 Invol    | ce Discount %     |              |                   |                         | 0                             | Total Tax (USD)            |                            |                      |                 | 0.00                 |                                                |              |
| v. Discount Amo     | unt (USD)          |                             | 0.00 Total    | Excl. Tax (USD)   |              |                   |                         | 0.00                          | Total Incl. Tax (US        | D) · · · · · · · · · · · · |                      |                 | 0.00                 | Buy-from Vendor History                        |              |
|                     |                    |                             |               |                   |              |                   |                         |                               |                            |                            |                      |                 |                      | Vendor No.                                     | 01254796     |
| nvoice Detail:      | s>                 |                             |               |                   |              |                   |                         |                               |                            |                            |                      |                 | USD CM               |                                                |              |
|                     |                    |                             |               |                   |              |                   |                         |                               |                            |                            |                      |                 |                      | 0 0 1                                          | 0            |
| hipping and         | Payment >          |                             |               |                   |              |                   |                         |                               |                            |                            |                      |                 |                      | Quotes Blanket Orders Orders                   | Invoices     |
|                     |                    |                             |               |                   |              |                   |                         |                               |                            |                            |                      |                 |                      | 0 0 0                                          | о            |
| oreign Trade        | >                  |                             |               |                   |              |                   |                         |                               |                            |                            |                      |                 |                      | Pstd. Return                                   |              |
|                     |                    |                             |               |                   |              |                   |                         |                               |                            |                            |                      |                 |                      | Neturn Orders Credit Memos Shipments           | Psta Recepts |
| repayment >         |                    |                             |               |                   |              |                   |                         |                               |                            |                            |                      | 0               | 1/31/2022            | 0 0 0                                          |              |
|                     |                    |                             |               |                   |              |                   |                         |                               |                            |                            |                      |                 |                      | Pstd. Invoices Pstd. Credit Incoming Documents |              |
|                     |                    |                             |               |                   |              |                   |                         |                               |                            |                            |                      |                 |                      |                                                |              |
|                     |                    |                             |               |                   |              |                   |                         |                               |                            |                            |                      |                 |                      | Purchase Line Details                          |              |
|                     |                    |                             |               |                   |              |                   |                         |                               |                            |                            |                      |                 |                      |                                                |              |
|                     |                    |                             |               |                   |              |                   |                         |                               |                            |                            |                      |                 |                      | No.                                            | 1000         |

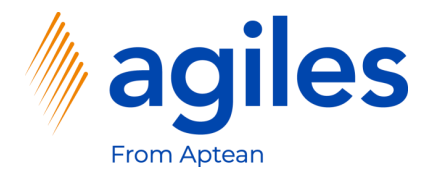

- 1) Click on Line
- 2) Click on Quality Analysis
- 3) Click on Create Quality Analysis

| urchase Order   Work Date: 1/27/2022                          |                                                               | + 🗊                        |                             | √Saved 🖂 🦯               |
|---------------------------------------------------------------|---------------------------------------------------------------|----------------------------|-----------------------------|--------------------------|
| 06025 · Progressive Home Furnishings                          | 0                                                             |                            |                             |                          |
| rocess Release Posting Order Request Approval Print/Send      | Navigate Actions Related Fewer options                        |                            |                             | 0                        |
| eneral                                                        |                                                               |                            | Show more                   | nts (0)                  |
|                                                               |                                                               |                            | Vendor Statistics           |                          |
| endor Name Progressive Home Furnishings                       | Document Date 1/27/2022                                       | Vendor Shipment No.        | Tendo Sulisito              |                          |
| Mr. Michael Sean Ray                                          | Vendor Invoice No.                                            | Status Open                | Vendor No.                  | 01254796                 |
|                                                               |                                                               |                            | Outstanding Orders (\$)     | 0.00                     |
| ines Manage Line Functions Order Fewer options                |                                                               |                            | Amt. Rcd. Not Invd. (\$)    | 0.00                     |
| 🔢 Item Availability by 🗸 🛛 🚮 Item Tracking Lines 🛛 🦈 Comments | Document LineTracking 🔋 Attachments 🔡 Characteristics 🛛 💽 Co  | anditions                  | Outstanding Invoices (\$)   | 0.00                     |
| 🥦 Reservation Entries 🔒 Dimensions 💮 Item Charge Assignr      | nent 🐺 Deferral Schedule 🔛 Producer 🛃 Quality Analysis 🗸 🅫 Co | andition Load Activation   | -ta Total (\$)              | 106,130.69               |
|                                                               | Open Quality Analysis                                         |                            | Overdue Amounts (5) as of   | 0.00                     |
|                                                               | Create Quality Analysis                                       |                            | Payments (\$)               | 0.00                     |
|                                                               |                                                               |                            | Refunds (\$)                | 0.00                     |
|                                                               |                                                               |                            | Last Payment Date           | -                        |
| ubtotal Excl. Tax (USD) · · · · · · · 0                       | .00 Invoice Discount % ·····                                  | 0 Total Tax (USD)          | 0.00                        |                          |
| v. Discount Amount (USD) · · · · ·                            | 1.00 Total Excl. Tax (USD)                                    | 0.00 Total Incl. Tax (USD) | 0.00 Buy-from Vendor Histor | у                        |
|                                                               |                                                               |                            | Vendor No.                  | 01254796                 |
| voice Details >                                               |                                                               |                            | USD CM                      | 1 0                      |
|                                                               |                                                               |                            |                             |                          |
| hipping and Payment >                                         |                                                               |                            | Quotes Blanket Orders       | Orders Invoices          |
|                                                               |                                                               |                            | 0 0                         | 0 0                      |
| oreign Trade >                                                |                                                               |                            |                             | Pstd. Return             |
|                                                               |                                                               |                            | Return Orders Credit Memos  | Shipments Pstd. Receipts |
| repayment >                                                   |                                                               |                            | o 1/31/2022 O O             | 0                        |
|                                                               |                                                               |                            | Pstd. Invoices Memos        | Incoming<br>Documents    |
|                                                               |                                                               |                            |                             |                          |
|                                                               |                                                               |                            | Purchase Line Details       |                          |
|                                                               |                                                               |                            | No.                         | 1000                     |
|                                                               |                                                               |                            | Availability                | 32                       |
|                                                               |                                                               |                            |                             |                          |

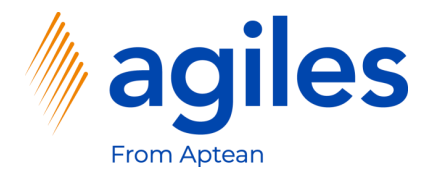

#### 1) Click on Yes

| usiness Central                                                                                            |                                          | Q D @           |
|----------------------------------------------------------------------------------------------------|------------------------------------------|-----------------|
| dhale Order ( Work Date 1/27/2022                                                                          |                                          | √Saved 🗅 🦻      |
| 16025 · Progressive Home Furnishings                                                                       |                                          |                 |
| cess Release Posting Order Request Approval Print/Send Navigate Actions Related Fewer options              |                                          |                 |
| neral Stour more                                                                                           | Details     Attachments (0)              |                 |
| dor Name ····· Progressive Home Funishings ···· Document Date ····· 1/27/2022 III Vendor Shipment No. ···· | Vendor Statistics                        |                 |
| tsct                                                                                                    | Vendor No.                               | 01254796        |
|                                                                                                    | Balance (\$)                             | 106,130.69      |
|                                                                                                    | Outstanding Orders (\$)                  | 0.00            |
| es Manage Line Functions Order Reveroptions 63                                                             | Amt. Rcd. Not Invd. (\$)                 | 0.00            |
| Unit of Direct Unit Cost Line Amount Quantity Quantity                                                     | Outstanding Invoices (\$)                | 0.00            |
|                                                                                                    | Overdue Amounts (5) as of                | 106,150.69      |
|                                                                                                    | Invoiced Prepayment Amo                  | 0.00            |
|                                                                                                    | Payments (\$)                            | 0.00            |
| Create quality analysis for Bicycle (1000)?                                                                | Refunds (\$)                             | 0.00            |
|                                                                                                    | Last Payment Date                        | -               |
| Applied Excl. Tax (USD)         0.00         Invoice Discount %         0.00                               |                                          |                 |
| Discount Amount (USD) 0.00 Total Excl. Tax (USD)                                                           | Buy-from Vendor History                  |                 |
|                                                                                                    | Vendor No.                               | 01254796        |
|                                                                                                    |                                          |                 |
|                                                                                                    | 0 0 1                                    | 0               |
| inning and Permant \                                                                                       |                                          |                 |
| pping and rayment /                                                                                        | Quotes Blanket Orders Orders             | Invoices        |
|                                                                                                    | 0 0 0                                    | 0               |
| reign Trade >                                                                                              | Raturn Orders Credit Momos Shinmants     | Datel Revalence |
|                                                                                                    |                                          |                 |
| payment > 0 1/31/2022                                                                                      | 0 0 0                                    |                 |
|                                                                                                    | Pstd. Credit Incoming<br>Memos Documents |                 |
|                                                                                                    |                                          | -               |
|                                                                                                    | Purchase Line Details                    |                 |
|                                                                                                    | No.                                      | 1000            |
|                                                                                                    | Availability                             | 32              |
|                                                                                                    | Oursehana Daiana                         |                 |

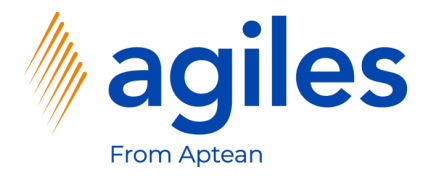

- 1) Select DOCUMENTS
- 2) Click on OK

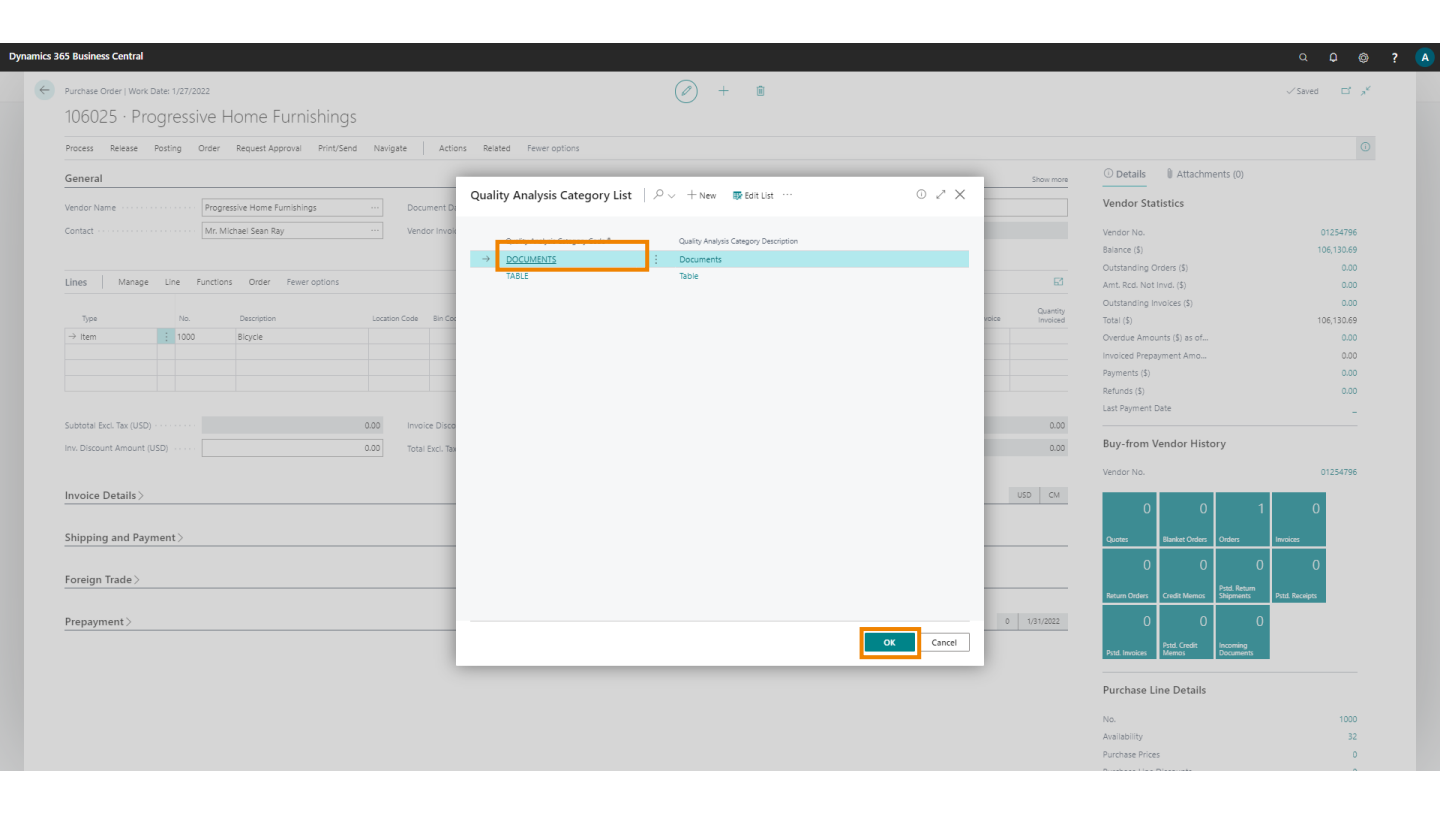

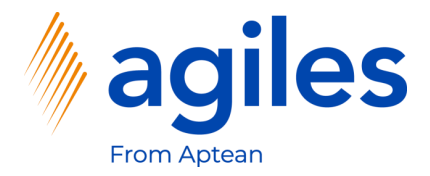

- 1) Click in field Value and select Yes
- 2) Click on Load Characteristics

|                                                                                        |                                            |                      | ( <i>l</i> ) + ii                                    |                            | √Saved ⊑ ₂ ⊀ |
|----------------------------------------------------------------------------------------|--------------------------------------------|----------------------|------------------------------------------------------|----------------------------|--------------|
| - Quality Analysis - QA00001 · Qu                                                      | ality Analysis (Version 1): 1000 (Bicycle) |                      |                                                      |                            | 2            |
| e 📴 Load Characteristics 🖶 Print Qualit                                                | y Analysis                                 |                      |                                                      |                            |              |
|                                                                                        |                                            |                      |                                                      |                            |              |
| ral                                                                                    |                                            |                      |                                                      |                            | SI           |
| QAC                                                                                    | 00001                                      | Analysis             |                                                      | 7                          |              |
| Qua Qua                                                                                | alty Analysis (Version 1): 1000 (Bicycle)  | Analysis Weight      | 0.00                                                 | 2                          |              |
|                                                                                        |                                            | Analysis Weight Unit | ~~                                                   | ~<br>                      |              |
| Manage                                                                                 |                                            |                      |                                                      |                            |              |
|                                                                                        |                                            |                      |                                                      |                            |              |
| Characteristic Code                                                                    | Characteristic Description                 |                      | Value Type                                           |                            | Vali         |
| DOCUMENTS                                                                              | Documents complete                         |                      | Yes/No Yes                                           |                            |              |
|                                                                                        |                                            |                      |                                                      |                            |              |
|                                                                                        |                                            |                      |                                                      |                            |              |
| e                                                                                      |                                            |                      |                                                      |                            |              |
| e<br>17pe ven                                                                          | 601                                        | Source Name ·····    | Progressive Home Furnishings                         | Source Document No. 106025 |              |
| e<br>Type                                                                              | 507<br>54796                               | Source Name          | Progressive Home Furnishings<br>Purchase Order       | Source Document No         |              |
| e<br>Type                                                                              | dor<br>54796                               | Source Name          | Progressive Home Fumishings<br>Purchase Order        | Source Document No         |              |
| e<br>Type ven<br>No. 012<br>ict                                                        | 607<br>54796                               | Source Name          | Progressive Home Fumishings<br>Purchase Order        | Source Document No         |              |
| e Ven<br>Type Ven<br>012<br>ict<br>2                                                   | dor<br>54796                               | Source Name          | Progressive Home Fumishings Purchase Order  Bicycle  | Source Document No         |              |
| e Ven<br>Type Ven<br>Int<br>Int<br>Int<br>Int<br>Int<br>Int<br>Int<br>Int<br>Int<br>In | dor<br>54796                               | Source Name          | Progressive Home Fumishings Purchase Order  Stypice  | Source Document No         |              |
| e<br>Type ven<br>No. 012<br>cct<br>D. 100                                              | eor<br>54796<br>0                          | Source Name          | Progressive Home Furnishings Purchase Order  Bigicle | Source Document No         |              |

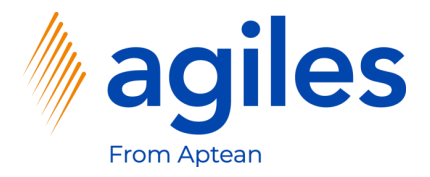

- 1) Select TABLE
- 2) Click on OK

|                                                      |                                     | $(\mathcal{O})$ +                                         | 1                  |                  | √Saved 🖾 📌 |
|------------------------------------------------------|-------------------------------------|-----------------------------------------------------------|--------------------|------------------|------------|
| dit - Quality Analysis - QA00001 · Quality           | y Analysis (Version 1): 1000 (Bic   | cycle)                                                    |                    |                  | ×          |
| anage 🛛 📴 Load Characteristics 🛛 🖶 Print Quality Ana | lysis                               |                                                           |                    |                  |            |
| neral                                                |                                     |                                                           |                    |                  | Show       |
| 0400001                                              | 1                                   | Quality Analysis Category List   P v + New BEdi           | t List ···· ◎ ∠* × |                  |            |
| rintion                                              | nalusis (Version 1): 1000 (Biourie) |                                                           |                    |                  |            |
| Indraidy a                                           | naysis (version 1), 1000 (bicycle)  | Quality Analysis Category Code † Quality Analysis Categor | y Description      |                  |            |
|                                                      |                                     | DOCUMENTS Documents                                       |                    |                  |            |
| s Manage                                             |                                     | 2 DAGE : NOVE                                             |                    |                  |            |
|                                                      |                                     |                                                           |                    |                  |            |
| Characteristic Code                                  | Characteristic Description          |                                                           |                    |                  | Value      |
| P DOCOMENTS                                          | ; Documents complete                |                                                           |                    |                  |            |
|                                                      |                                     |                                                           |                    |                  |            |
|                                                      |                                     |                                                           |                    |                  |            |
|                                                      |                                     |                                                           |                    |                  |            |
|                                                      |                                     |                                                           |                    |                  |            |
|                                                      |                                     |                                                           |                    |                  |            |
|                                                      |                                     |                                                           |                    |                  |            |
|                                                      |                                     |                                                           |                    |                  |            |
|                                                      |                                     |                                                           |                    |                  |            |
|                                                      |                                     |                                                           |                    |                  |            |
| ce                                                   |                                     |                                                           |                    |                  |            |
| e Type Vendor                                        |                                     |                                                           | ef                 | Document No      |            |
|                                                      | 6                                   |                                                           |                    | Document Line No |            |
| e No. 0125479                                        |                                     |                                                           |                    |                  |            |
| ce No. 0125479                                       |                                     |                                                           |                    |                  |            |
| ce No. 0125479                                       |                                     |                                                           |                    |                  |            |
| e No. 0125479<br>duct                                |                                     |                                                           | OK Cancel          |                  |            |
| ce No. 0125479<br>duct 1000                          |                                     |                                                           | OK Cancel          |                  |            |
| e No. 0125479<br>Juct<br>No. 0000                    |                                     |                                                           | OK Cancel          |                  |            |
| e No. 0125479<br>Juct<br>No. 1000                    |                                     | -                                                         | OK Cancel          |                  |            |
| r No. 0125479<br>luct<br>lo. 1000                    |                                     |                                                           | Cancel .           |                  |            |
| e No. 0125479<br>Suct                                |                                     | -                                                         | OK Cancel          |                  | Clo        |

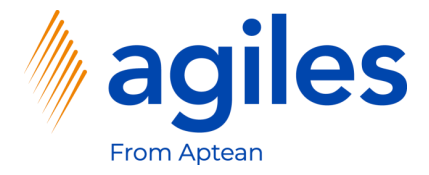

- 1) See additional lines are created from the selected Characteristics Category Code
- 2) Click Close

| s 365 B | usiness Central                        |                                            |                                                   |                          | σ û ©      |
|---------|----------------------------------------|--------------------------------------------|---------------------------------------------------|--------------------------|------------|
| Pur     | hase Order   Work Date: 1/27/2022      |                                            | (2) + ii                                          |                          | √Saved 🖬 🧨 |
| t - C   | uality Analysis - OA00001 · Ou         | ality Analysis (Version 1): 1000           | e)                                                |                          | 24         |
|         | danty Analysis - QA00001 Qu            | anty Analysis (version 1). 1000            |                                                   |                          |            |
| ge      | 📖 Load Characteristics 🛛 🖶 Print Quali | ty Analysis                                |                                                   |                          |            |
|         |                                        |                                            |                                                   |                          |            |
| fai     |                                        |                                            |                                                   |                          | sr         |
|         | QA                                     | 00001                                      | Analysis                                          |                          |            |
| tio     | Qu                                     | ality Analysis (Version 1): 1000 (Bicycle) | Analysis Weight                                   | 0.00                     |            |
|         |                                        |                                            | Analysis Weight Unit                              | ~                        |            |
|         |                                        |                                            |                                                   |                          |            |
|         |                                        |                                            |                                                   |                          |            |
|         | Manage                                 |                                            |                                                   |                          |            |
|         |                                        |                                            |                                                   |                          |            |
|         | Characteristic Code                    | Characteristic Description                 | Value Type Value                                  |                          | Val        |
|         | PAINT                                  | Paint                                      | Tes/NO Yes                                        |                          |            |
|         | WOOD                                   | Wood                                       | Decimal                                           |                          |            |
|         |                                        |                                            |                                                   |                          |            |
| ce      |                                        |                                            |                                                   |                          |            |
| Typ     | e ····· Ver                            | ndor                                       | Source Name Progressive Home Furnishings          | Source Document No       |            |
| No      | 012                                    | 254796                                     | Source Document Type · · · · · · · Purchase Order | Source Document Line No. |            |
|         |                                        |                                            |                                                   |                          |            |
| uct     |                                        |                                            |                                                   |                          |            |
|         | 107                                    | 20                                         | Ham Description Ployte                            | Lot Mo                   |            |
|         |                                        | ~                                          | nun auspean                                       | 601100                   |            |
|         |                                        |                                            |                                                   |                          |            |
|         |                                        |                                            |                                                   | Purchase Prices          | 0          |
|         |                                        |                                            |                                                   |                          |            |

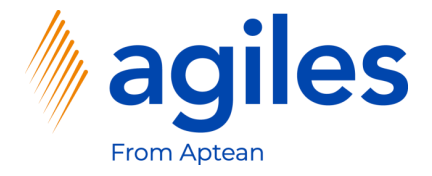

1) Click in Field No. in the second line and select 1920-S

| iereal iereal ier                                                                                                    | ocess Release Posting                        | Order Request Approval Print | /Send Navigate A  | ctions Related Few                           | er options          |              |                  |                    |                 |          |                 |           |                                              |                          |
|----------------------------------------------------------------------------------------------------|----------------------------------------------|------------------------------|-------------------|----------------------------------------------|---------------------|--------------|------------------|--------------------|-----------------|----------|-----------------|-----------|----------------------------------------------|--------------------------|
| more them more them mo                                                                                                    | eneral                                       |                              |                   |                                              |                     |              |                  |                    |                 |          |                 | Show more | ① Details 🔋 🕅 Attachm                        | nents (0)                |
| end in fundament ling in deer brecentes telle in deer in deer brecentes telle in deer in deer brecentes telle in deer in deer brecentes telle in deer in deer brecentes telle in deer in deer brecentes telle in deer in deer brecentes telle in deer in deer brecentes telle in deer in deer brecentes telle in deer brecentes telle in deer brece                | ndor Name                                    | Progressive Home Furnishings | ··· Documen       | t Date · · · · · · · · · · · · · · · · · · · | 1/27/2022           |              |                  | Vendor Shipment    | t No            |          |                 |           | Vendor Statistics                            |                          |
| nes <u>Marge Life functions free regions</u><br><u>memory of the memory of the m</u> | intact · · · · · · · · · · · · · · · · · · · | Mr. Michael Sean Ray         | ··· Vendor In     | voice No. 🔹 😽                                |                     |              |                  | Status             |                 | Open     |                 |           | Vendor No.                                   | 0125479                  |
| Marage Lie Function Outer Peneroption Outer Peneroption Outer Peneroption Outer Pineroption Outer Pineroption                                                                                                    |                                              |                              |                   |                                              |                     |              |                  |                    |                 |          |                 |           | Balance (\$)                                 | 106,130.6                |
| Inter index in det index index in                |                                              |                              |                   |                                              |                     |              |                  |                    |                 |          |                 |           | Outstanding Orders (\$)                      | 0.0                      |
| m       No.       Despine in location Code in Code in                                                              | nes Manage Line                              | Functions Order Fewer option | s                 |                                              |                     |              |                  |                    |                 |          |                 | 62        | Amt. Rcd. Not Invd. (\$)                     | 0.0                      |
| The         No.         Description         Location Code         Location Code <thlocation code<="" th=""> <thl< td=""><td></td><td></td><td></td><td></td><td></td><td>Unit of</td><td>Direct Unit Cost</td><td>Line Amount</td><td></td><td>Quantity</td><td></td><td>Quantity</td><td>Outstanding Invoices (\$)</td><td>0.0</td></thl<></thlocation>                                                                                                    |                                              |                              |                   |                                              |                     | Unit of      | Direct Unit Cost | Line Amount        |                 | Quantity |                 | Quantity  | Outstanding Invoices (\$)                    | 0.0                      |
| imm       imm       i                                                                                                    | Type No.                                     | Description                  | Location Code Bin | Code Quantit                                 | y Reserved Quantity | Measure Code | Excl. Tax        | Excl. Tax          | Qty. to Receive | Received | Qty. to invoice | Invoiced  | Total (\$)                                   | 106,130.6                |
| Interm       Introde Orderate and       Introde Orderate and       Introde Orderate And       Introde Orderate And       Introde Order                                                                                                    | Item 1000                                    | Bicycle                      | -                 | <b>.</b>                                     | -                   | PCS          | 505.52           |                    |                 |          |                 |           | Overdue Amounts (\$) as of                   | 0.0                      |
| a a a a a a a a a a a a a a a a a a a                                                                                                    | 1920                                         | 7-5 V INTWERP Conterence tab | ie                | · ·                                          | -                   | PCS          | 505.55           |                    |                 |          |                 |           | Invoiced Prepayment Amo                      | 0.0                      |
| added local       added local                                                                                                    |                                              |                              |                   |                                              |                     |              |                  |                    |                 |          |                 |           | Payments (\$)                                | 0.0                      |
| 0.000       invoice Discourt %       0       Telai Tax (USD)       0.000       Telai Tax (USD)       0.000       Telai Tax (USD)       Telai Tax (USD)       Telai Tax (USD)       0.000       Telai Tax (USD)       Telai Tax (USD)       Telai Tax (US                                                                                                    |                                              |                              |                   |                                              |                     |              |                  |                    |                 |          |                 |           | Last Reiment Date                            | 0.0                      |
| 000       Invoice Descuent %       000       Tests Ibsc. Tax (USD)       000       Tests Ibsc. Tax (USD)       Tests Ibsc. Tax (USD)       000       Tests Ibsc. Tax (USD)       000       Tests Ibsc. Tax (USD)       Tests Ibsc. Tax (USD)       Tests Ibsc. Tax (USD)       Tests Ibsc. Tax (USD)       Tests Ibsc. Tax (USD)       Tests Ibsc. Tax (USD)       Tests Ibsc. Tax (USD)       Tests Ibsc. Tax (USD)       Tests Ibsc. Tax (USD)       Tests                                                                                                    |                                              |                              |                   |                                              |                     |              |                  |                    |                 |          |                 | +         | cost royment bate                            |                          |
| 0.00 teta isc. ta: (USD)       0.00 teta isc. ta: (USD)       0.00 teta isc.                                                                                                    | btotal Excl. Tax (USD) · · · · · ·           |                              | 0.00 Invoice Di   | scount %                                     |                     |              | 0                | Total Tax (USD)    |                 |          |                 | 0.00      | Buy-from Vendor Hist                         | ory                      |
| voice Details >     usb     wide metail (usb)     usb     usb     <                                                                                                    | Discount Amount (USD)                        |                              | 0.00 Total Fuel   | The (UED)                                    |                     |              | 0.00             | Total loci Tay (US |                 |          |                 | 0.00      |                                              |                          |
| voice Details >       voice Details >                                                                                                    | (030)                                        |                              | ious cici         | lax (030)                                    |                     |              | 0.00             | Total men tax (ou  |                 |          |                 | 0.00      | vendor No.                                   | 0125479                  |
| nipping and Payment >       0       0       0       0       0       0       0       0       0       0       0       0       0       0       0       0       0       0       0       0       0       0       0       0       0       0       0       0       0       0       0       0       0       0       0       0       0       0       0       0       0       0       0       0       0       0       0       0       0       0       0       0       0       0       0       0       0       0       0       0       0       0       0       0       0       0       0       0       0       0       0       0       0       0       0       0       0       0       0       0       0       0       0       0       0       0       0       0       0       0       0       0       0       0       0       0       0       0       0       0       0       0       0       0       0       0       0       0       0       0       0       0       0       0       0       0       0                                                                                                    | voice Details >                              |                              |                   |                                              |                     |              |                  |                    |                 |          |                 | USD CM    | 0 0<br>Quotes Blanket Orders                 | 1 O                      |
| reign Trade ><br>epayment > 10 101/2022 0 10 101/2022 0 10 101/2022 0 10 101/2022 0 101/2022 0 101/202                                                                                                    | ipping and Payment >                         |                              |                   |                                              |                     |              |                  |                    |                 |          |                 |           | 0 0                                          | 0 0                      |
| reign Trade><br>epayment>                                                                                                    |                                              |                              |                   |                                              |                     |              |                  |                    |                 |          |                 |           |                                              | Dred Return              |
| epayment>                                                                                                    |                                              |                              |                   |                                              |                     |              |                  |                    |                 |          |                 |           | Return Orders Credit Memos                   | Shipments Pstd. Receipts |
| epayment > 0 1131/2022 0 1131/2022 0 1131/202                                                                                                    | oreign Trade >                               |                              |                   |                                              |                     |              |                  |                    |                 |          |                 |           | 0 0                                          | 0                        |
| Prut Innoise Marries 20000891                                                                                                    | oreign Trade >                               |                              |                   |                                              |                     |              |                  |                    |                 |          | 0               | 1/31/2022 | Patel Credit                                 | Incoming                 |
| Purchase Line Details                                                                                                    | epayment >                                   |                              |                   |                                              |                     |              |                  |                    |                 |          |                 |           | Pstd. Invoices Memos                         | Documents                |
| Purchase Line Details                                                                                                    | oreign Trade >                               |                              |                   |                                              |                     |              |                  |                    |                 |          | 0               | 1/31/2022 | Pstd. Invoices Memos                         | Incoming<br>Documents    |
| o y 1/21/2222 0 1/21/2222 0 1/21/2222 0 1/21/2222 0 1/21/2222 0 1/21/2222 0 1/21/2222 0 1/21/222 0 1/21/220 0 1/21/220 0 1/21/200 0 1/21/200 0 1/21/200 0 1/21/200 0 1/21/200 0 1/21/200 0 1/200 0               |                                              |                              |                   |                                              |                     |              |                  |                    |                 |          |                 |           | 0 0                                          | 0                        |
| payment> 0 1/31/2022 At Local According Counters                                                                                                    | aign Trade                                   |                              |                   |                                              |                     |              |                  |                    |                 |          |                 |           | 0 0                                          | 0                        |
| 0 1/31/022 Part Inside Part Crief Parts                                                                                                    | reign Trade >                                |                              |                   |                                              |                     |              |                  |                    |                 |          |                 |           | 0 0                                          | 0                        |
| Purchase Line Details                                                                                                    | reign Trade >                                |                              |                   |                                              |                     |              |                  |                    |                 |          | 0               | 1/31/2022 | Pstd. Credit                                 | Incoming                 |
| Purchase Line Details                                                                                                    | reign Trade >                                |                              |                   |                                              |                     |              |                  |                    |                 |          |                 |           | Pstd. Invoices Memos                         | Documents                |
| Purchase Line Details                                                                                                    | reign Trade >                                |                              |                   |                                              |                     |              |                  |                    |                 |          |                 |           | PStd. Invoices Memos                         | Documents                |
| Purchase Line Details                                                                                                    | reign Trade ><br>2payment >                  |                              |                   |                                              |                     |              |                  |                    |                 |          |                 |           |                                              |                          |
|                                                                                                    | reign Trade ><br>epayment >                  |                              |                   |                                              |                     |              |                  |                    |                 |          |                 |           |                                              |                          |
|                                                                                                    | ereign Trade >                               |                              |                   |                                              |                     |              |                  |                    |                 |          |                 |           | Purchase Line Details                        |                          |
| No. 1                                                                                                    | oreign Trade ><br>repayment >                |                              |                   |                                              |                     |              |                  |                    |                 |          |                 |           | Purchase Line Details                        |                          |
|                                                                                                    | eign Trade ><br>payment >                    |                              |                   |                                              |                     |              |                  |                    |                 |          |                 |           | Purchase Line Details<br>No.<br>Availability | 1920-                    |

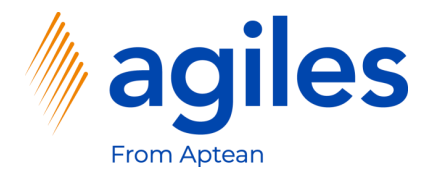

- 1) Click on Line
- 2) Click on Quality Analysis
- 3) Click on Create Quality Analysis

| Purchase Order   Work Date: 1/27/2022 (                                                                                                    |             |                                              | 🗸 Saved 🗖 🎤    |
|----------------------------------------------------------------------------------------------------|-------------|----------------------------------------------|----------------|
| 106025 · Progressive Home Eurnishings                                                                                                    |             |                                              |                |
| Provess Release Postion Order Request Annoval Prior/Send NeviceMe Artinos Related Feyer ontions                                             |             |                                              | G              |
| neces neces ready ones neglecineppore rindozine nergene neces read opioniz                                                                  |             | Q                                            |                |
| General                                                                                                    | Show more   | Details     Attachments (0)                  |                |
| Vendor Name Progressive Home Fumishings ··· Document Date ··· 1/27/2022 ··· Vendor Shipment No.                                             |             | Vendor Statistics                            |                |
| Contact Mr. Michael Sean Ray ···· Vendor Invoice No. * Status ···· Open                                                                     |             | Vendor No.                                   | 01254796       |
|                                                                                                    |             | Balance (\$)                                 | 106,130.69     |
|                                                                                                    |             | Outstanding Orders (\$)                      | 0.00           |
| Lines Manage Line Functions Order Fewer options                                                                                             |             | Amt. Rcd. Not Invd. (\$)                     | 0.00           |
| 🖬 Item Availability by 🗸 👼 Item Tracking Lines 🖤 Comments Document LineTracking 🔋 Attachments 👯 Characteristics 📢 Conditions                | -13         | Outstanding Invoices (\$)                    | 0.00           |
| 🖳 Reservation Entries 🏄 Dimensions 👘 Item Charge Assignment 👘 Deferral Schedule 🔛 Producer 🙀 Quality Analysis 🤟 🛱 Condition Load Activation |             | Overdue Amounts (\$) as of                   | 0.00           |
| → Item : 1920-S ANTWERP Conference Table * (2) Open Quality Analysis 505.53                                                                 |             | Invoiced Prepayment Amo                      | 0.00           |
| K Create Quality Analysis                                                                                                    |             | Payments (\$)                                | 0.00           |
|                                                                                                    |             | Refunds (\$)                                 | 0.00           |
|                                                                                                    | •           | Last Payment Date                            | -              |
|                                                                                                    |             | P.v. from Vander History                     |                |
| Subtotal Exc. Tax (USD) O                                                                                                    | 0.00        | Buy-from vendor History                      |                |
| Inv. Discount Amount (USD)                                                                                                    | 0.00        | Vendor No.                                   | 01254796       |
|                                                                                                    |             |                                              |                |
| Invoice Details >                                                                                                    | USD CM      | 0 0                                          | U U            |
|                                                                                                    |             | Quotes Blanket Orders Orders                 | Invoices       |
| Shipping and Payment >                                                                                                    |             |                                              | 0              |
|                                                                                                    |             | Dred Return                                  |                |
| Foreign Trade >                                                                                                    |             | Return Orders Credit Memos Shipments         | Pstd. Receipts |
|                                                                                                    |             | 0 0 0                                        | )              |
| Prepayment >                                                                                                    | 0 1/31/2022 | Pstd. Credit Incorning                       |                |
|                                                                                                    |             | Pstd. Invoices Memos Documents               | •              |
|                                                                                                    |             |                                              |                |
|                                                                                                    |             | Purchase Line Details                        |                |
|                                                                                                    |             | Purchase Line Details                        | 1920-5         |
|                                                                                                    |             | Purchase Line Details<br>No.<br>Availability | 1920-S<br>-10  |

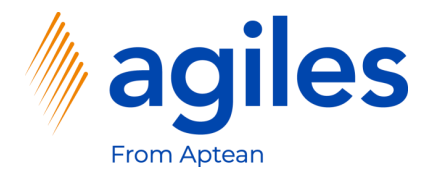

#### 1) Click on Yes

|                                                                                                    |                                                  |                          |                              |                                  |                                         |                          |                                     |                                                                                                    | م <b>۵</b> ©                                                                                                    |
|----------------------------------------------------------------------------------------------------|--------------------------------------------------|--------------------------|------------------------------|----------------------------------|-----------------------------------------|--------------------------|-------------------------------------|----------------------------------------------------------------------------------------------------|----------------------------------------------------------------------------------------------------|
| urchase Order   Work Da<br>06025 · Prov                                                                                    | <sub>Date: 1/27/2022</sub><br>ogressive Home Fur | nishings                 |                              | (2) +                            | ۵.                                      |                          |                                     |                                                                                                    | √Saved ⊏ , *                                                                                                    |
| rocess Release P                                                                                                    | Posting Order Request Approv                     | al Print/Send Navigate   | Actions Related Fewer option | s                                |                                         |                          |                                     |                                                                                                    |                                                                                                    |
| eneral                                                                                                    |                                                  |                          |                              |                                  |                                         |                          | Show more                           | Details     Attachments (0)                                                                                                    |                                                                                                    |
| endor Name                                                                                                    | Progressive Home Furnis                          | hinas ··· Doc            | ument Date                   | 122 🛅                            | Vendor Shipment No.                     |                          |                                     | Vendor Statistics                                                                                                    |                                                                                                    |
| nntact                                                                                                    | Mr. Michael Sean Ray                             | ··· Ven                  | tor Invoice No               |                                  |                                         | Open                     |                                     | Vendor No.                                                                                                    | 01254796                                                                                                    |
|                                                                                                    |                                                  |                          |                              |                                  |                                         |                          |                                     | Balance (\$)                                                                                                    | 106.130.69                                                                                                    |
|                                                                                                    |                                                  |                          |                              |                                  |                                         |                          |                                     | Outstanding Orders (\$)                                                                                                    | 0.00                                                                                                    |
| nes Manage                                                                                                    | Line Functions Order Fe                          | ver options              |                              |                                  |                                         |                          | 2                                   | Amt. Rcd. Not Invd. (\$)                                                                                                    | 0.00                                                                                                    |
|                                                                                                    |                                                  |                          |                              | Unit of Direct Unit C            | ost Line Amount                         | Quantity                 | Quantity                            | Outstanding Invoices (\$)                                                                                                    | 0.00                                                                                                    |
| Type                                                                                                    | No. Description                                  | Location Code            | Bin Code Quantity Reser      | ved Quantity Measure Code Excl.  | Tax Excl. Tax Qty. to Receive           | Received Qty. to involce | Invoiced                            | Total (\$)                                                                                                    | 106,130.69                                                                                                    |
| > Item                                                                                                    | 1920-S ANTWERP Conf                              | erence Table             | *                            | _ PCS 505                        | 53                                      |                          |                                     | Invoiced Prenavment Amo                                                                                                    | 0.00                                                                                                    |
|                                                                                                    |                                                  |                          |                              |                                  |                                         |                          |                                     | Payments (\$)                                                                                                    | 0.00                                                                                                    |
|                                                                                                    |                                                  |                          |                              | -                                |                                         |                          |                                     |                                                                                                    |                                                                                                    |
|                                                                                                    |                                                  |                          |                              | Create quality analysis for ANTW | ERP Conference Table (1920-S)?          |                          |                                     | Refunds (\$)                                                                                                    | 0.00                                                                                                    |
|                                                                                                    |                                                  |                          |                              | Create quality analysis for ANTW | ERP Conference Table (1920-S)?          |                          |                                     | Refunds (\$)<br>Last Payment Date                                                                                                    | 0.00                                                                                                    |
|                                                                                                    |                                                  |                          |                              | Create quality analysis for ANTW | ERP Conference Table (1920-S)?          |                          | 0.00                                | Refunds (\$)<br>Last Payment Date                                                                                                    | -                                                                                                    |
| ubtotal Excl. Tax (USD) ·                                                                                                  |                                                  | 0.00 Invo                | ice Discount %               | Create quality analysis for ANTM | ERP Conference Table (1920-S)?          |                          | 0.00                                | Refunds (5)<br>Last Payment Date<br>Buy-from Vendor History                                                                                                    | -                                                                                                    |
| ubtotal Excl. Tax (USD) -<br>w. Discount Amount (US                                                                        | USD)                                             | 0.00 Invo<br>0.00 Tota   | ice Discount %               | Create quality analysis for ANTW | Yes No                                  |                          | 0.00                                | Refunds (5)<br>Last Payment Date<br>Buy-from Vendor History<br>Vendor No.                                                                                                    | 0.00                                                                                                    |
| ubtotal Excl. Tax (USD) -<br>iv. Discount Amount (US                                                                       | JSD)                                             | 0.00 Invo<br>0.00 Tota   | ice Discount %               | Create quality analysis for ANTM | ERP Conference Table (1920-5)?          |                          | 0.00                                | Refunds (5)<br>Last Payment Date<br>Buy-from Vendor History<br>Vendor No.                                                                                                    | 0.00                                                                                                    |
| ubtotal Excl. Tax (USD) -<br>v. Discount Amount (US<br>nvoice Details >                                                    | JSD)                                             | 0.00 Invo<br>0.00 Tota   | ice Discount %               | Create quality analysis for ANTM | EP Conference Table (1920-5)?<br>Yes No |                          | 0.00<br>0.00<br>USD CM              | Returds (5)<br>Last Payment Date<br>Buy-from Vendor History<br>Vendor No.<br>0 0 1                                                                                                    | 0.00<br>-<br>01254796<br>0                                                                                                    |
| ibtotal Excl. Tax (USD) -<br>v. Discount Amount (US<br>avoice Details >                                                    | JSD)                                             | 0.00 Invo                | ice Discount %               | Create quality analysis for ANTW | ERP Conference Table (1920-5)?          |                          | 0.00<br>0.00<br>USD CM              | Retinds (3)<br>Last Payment Date<br>Buy-from Vendor History<br>Vendor No.<br>0 0 0 1<br>Guete Date                                                                                                    | 0.00<br>-<br>01254796<br>0<br>Iwokos                                                                                                    |
| ibtotal Excl. Tax (USD) -<br>v. Discount Amount (US<br>avoice Details ><br>hipping and Paym                                | uso)                                             | 0.00 Invo<br>0.00 Tota   | Leci, Tax (USD)              | Create quality analysis for ANTW | Kes No                                  |                          | 0.00<br>0.00<br>USD CM              | Retinos (s)<br>Last Rayment Date<br>Buy-from Vendor History<br>Vendor No.<br>0 0 1<br>Sweter Circles Oxfor                                                                                                    | 0.00<br>-<br>01254796<br>0<br>Invision                                                                                                    |
| ubtotal Excl. Tax (USD)<br>v. Discount Amount (US<br>nvoice Details ><br>hipping and Paym                                  | uso)                                             | 0.00 Invo<br>0.00 Tota   | EeCi Tax (USD)               | Create quality analysis for ANTW | ERP Conference Table (1920-5)7          |                          | 0.00<br>0.00<br>USD CM              | Retinds (5)<br>Last Rayment Date<br>Buy-from Vendor History<br>Vendor No.<br>0 0 0 1<br>Barelet Onder<br>0 0 0                                                                                                    | 0.00<br>-<br>01254796<br>0<br>Iterators<br>0                                                                                                    |
| ubtotal Excl. Tax (USD)                                                                                                    | uso)                                             | 0.00 Invo                | ke Diseurt %                 | Create quality analysis for ANTW | Ves No                                  |                          | 0.00<br>0.00<br>USD CM              | Retinos (s)<br>Lati Payment Dale<br>Buy-from Vendor History<br>Vendor No.<br>0 0 0 1<br>Ravier Onder<br>0 0 0 0<br>Return Onder<br>0 Coder 0<br>Ped Remn<br>Ped Remn                                                                                                    | 0.00<br>-<br>01254796<br>0<br>Mercica:<br>0<br>Patt Bucupas                                                                                                    |
| ubtotal Excl. Tax (USD)                                                                                                    |                                                  | 0.00 Invo                | ice Discount %               | Create quality analysis for ANTW | Ves No                                  |                          | 0.00<br>0.00<br>USD CM              | Retinos (s)<br>Last Payment Date<br>Buy-from Vendor History<br>Vendor No.<br>0 0 0 1 0<br>Resear Create Memory<br>0 0 0 0 0                                                                                                    | 0.00<br>-<br>01254736<br>0<br>Intelas<br>0<br>Intel Respon                                                                                                    |
| ubtotal Excl. Tax (USD)                                                                                                    | ment>                                            | 0.00 (Invo<br>0.00) Tota | ice Discount %               | Creete quality analysis for ANTW | Ves No                                  |                          | 0.00<br>0.00<br>USD CM              | Refunds (s)<br>Last Payment Date<br>Buy-from Vendor History<br>Vendor No.                                                                                                    | 0.00<br>-<br>01254796<br>0<br>Incison<br>Pad Receptor                                                                                                    |
| ubtota: Excl. Tax (USD)                                                                                                    | uso)                                             | 0.00 Invo                | Leci, Tax (USD)              | Creete quality analysis for ANTW | Yes No                                  | 0                        | 0.00<br>0.00<br>USD CM              | Retinos (s)<br>Last Payment Date<br>Buy-from Vendor History<br>Vendor No.<br>0 0 0 1<br>Guess Barter Circles Onlow<br>Return Date: Creits Manna Bayement<br>0 0 0 0<br>Return Date: Creits Manna Bayement<br>0 0 0 0<br>Part Minose Part Circles Vendor                                                                                                    | 0.00<br>-<br>01254796<br>watas<br>D<br>htt Reaja                                                                                                    |
| ubtota: Excl. Tax (USD)<br>v. Discount Amount (US<br>voice Details ><br>hipping and Paym<br>oreign Trade ><br>repayment >  | ment>                                            | 0.00 Invo<br>0.00 Tota   | Eecl. Tax (USD)              | Creete quality analysis for ANTW | Ves No                                  |                          | 0.00<br>0.00<br>USD CM<br>191/2022  | Reting (s)<br>Last Payment Date<br>Buy-from Vendor History<br>Vendor No.                                                                                                    | 0.00<br>                                                                                                    |
| ubtota: Excl. Tax (USD)<br>v. Discount Amount (US<br>nvoice Details ><br>hipping and Paym<br>oreign Trade ><br>repayment > | ment>                                            | 0.00 Invo<br>0.00 Tota   | ice Discount %               | Creete quality analysis for ANTW | Ves No                                  |                          | 0.00<br>0.00<br>USD CM<br>1/31/2002 | Returns (s)<br>Last Payment Date<br>Buy-from Vendor History<br>Vendor No.                                                                                                    | 0.00<br>-<br>01254796<br>(0)<br>(moless<br>0)<br>(moless<br>0)<br>(moless)<br>(moless<br>0)<br>(moless)<br>(moless)<br>(moless))<br>(moless<br>0)<br>(moless))<br>(moless))<br>(m |
| ubtota: Excl. Tax (USD)<br>v. Discount Amount (US<br>nvoice Details ><br>hipping and Paym<br>oreign Trade ><br>repayment > |                                                  | 0.00 Invo<br>0.00 Tota   | lee Discourt %               | Create quality analysis for ANTW | Ves No                                  | 6                        | 0.00<br>0.03<br>USD CM<br>1/31/2022 | Retings (s)<br>Lats Payment Date<br>Lats Payment Date<br>Under No.<br>Verder No.<br>Reting Outer<br>Outer Outer<br>Outer Outer Outer<br>Outer Outer Outer Outer Outer Outer Outer | 0.00<br>-<br>01254796<br>0<br>Ped. Scope<br>Ped. Scope<br>200-5<br>-10                                                                                                    |

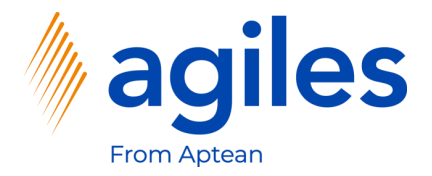

1) Click on Show more

| namics 365    | Business Central                    |                                                                 |                      |                              |       |                          |                                                       |
|---------------|-------------------------------------|-----------------------------------------------------------------|----------------------|------------------------------|-------|--------------------------|-------------------------------------------------------|
| E Pu          | rchase Order   Work Date: 1/27/2022 |                                                                 | (                    | 2) + 🗉                       |       |                          | √Saved 📑 🦽                                            |
| Edit - O      | Quality Analysis - QA00002 ·        | Quality Analysis (Version 1): 1920-S (ANTWER                    | P Conference Table)  |                              |       |                          | $_{\scriptscriptstyle P^{^{_{\mathcal L}}}}$ $\times$ |
| Manage        | 🖼 Load Characteristics 🛛 🖶 Print Qu | ality Analysis Page                                             |                      |                              |       |                          |                                                       |
| Genera        |                                     |                                                                 |                      |                              |       |                          | Show more                                             |
| No            | [                                   | 0100000                                                         | Analysis             |                              |       |                          |                                                       |
| Descriptio    | ن<br>ا                              | Quality Analysis (Version 1): 1920-S (ANTWERP Conference Table) | Analysis Weight      |                              | 0.00  |                          |                                                       |
|               | L                                   |                                                                 | Analysis Weight Unit |                              | ~     |                          |                                                       |
|               |                                     |                                                                 |                      |                              |       |                          |                                                       |
| Lines         | Manage                              |                                                                 |                      |                              |       |                          | 8                                                     |
|               | Characteristic Code                 | Characteristic Description                                      |                      | Value Type                   | Value |                          | Value in %                                            |
| $\rightarrow$ | PAINT                               | Paint                                                           |                      | Decimal                      |       |                          |                                                       |
|               | WOOD                                | Wood                                                            |                      | Decimal                      |       |                          |                                                       |
|               |                                     |                                                                 |                      |                              |       |                          |                                                       |
|               |                                     |                                                                 |                      |                              |       |                          |                                                       |
| Source        |                                     |                                                                 |                      |                              |       |                          |                                                       |
| Source Ty     | pe                                  | Vendor                                                          | Source Name          | Progressive Home Furnishings |       | Source Document No       |                                                       |
| Source Ne     |                                     | 01254796                                                        | Source Document Type | Purchase Order               |       | Source Document Line No. | 20000                                                 |
|               |                                     |                                                                 |                      |                              |       |                          |                                                       |
| Produc        | 1                                   |                                                                 |                      |                              |       |                          |                                                       |
| Item No.      |                                     | 1920-5                                                          | Item Description     | ANTWERP Conference Table     |       | Lot No.                  |                                                       |
|               |                                     |                                                                 |                      |                              |       |                          |                                                       |
|               |                                     |                                                                 |                      |                              |       |                          | Close                                                 |
|               |                                     |                                                                 |                      |                              |       | Quebas Di                | 0                                                     |
|               |                                     |                                                                 |                      |                              |       | Puttilise Prices         | 0                                                     |

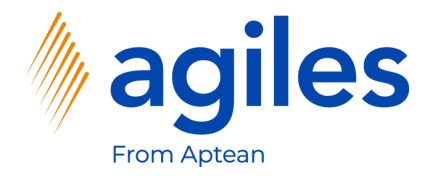

#### General

- 1) Click in field Analysis Weight and enter 5
- 2) Click in field Analysis Weight Unit and select KG

#### Lines

- 1) Click in the field Value in the first line and enter 550
- 2) See the Value in % being calculated in relation to the Analysis Weight including unit conversion
- 3) Click in the field Value in the second line and enter 4.45
- 4) See the Value in % being calculated in relation to the Analysis Weight
- 5) Click Close and go back to Role Center

| nics 365 Bu | isiness Central                      |                     |                                              |                      |                              |       |                          | . ⊂ <b>Ç @</b> ?         |
|-------------|--------------------------------------|---------------------|----------------------------------------------|----------------------|------------------------------|-------|--------------------------|--------------------------|
| ← Purch     | hase Order   Work Date: 1/27/2022    |                     |                                              |                      | + ii                         |       |                          | √Saved ⊑' a <sup>≮</sup> |
| Edit - Qu   | uality Analysis - QA00002 · Q        | Quality Analy       | ysis (Version 1): 1920-S (ANTWERF            | Conference Table)    |                              |       |                          | ,,                       |
| Manage      | 🖼 Load Characteristics 🛛 🖶 Print Qua | ality Analysis      |                                              |                      |                              |       |                          |                          |
|             |                                      |                     |                                              |                      |                              |       |                          |                          |
| General     |                                      |                     |                                              |                      |                              |       |                          | Show less                |
| No          | Q.                                   | A00002              |                                              | Analysis             |                              |       |                          |                          |
| Description | Q.                                   | uality Analysis (Ve | ersion 1): 1920-S (ANTWERP Conference Table) | Analysis Person Code |                              | ~     |                          |                          |
|             |                                      |                     |                                              | Analysis Person Name |                              |       |                          |                          |
|             |                                      |                     |                                              | Analysis Date        | 3/26/2021                    |       |                          |                          |
|             |                                      |                     |                                              | Analysis Time        | 12:31:07 PM                  |       | 1                        |                          |
|             |                                      |                     |                                              | Analysis Weight      |                              | 5.00  |                          |                          |
|             |                                      |                     |                                              | Analysis Weight Unit | KG                           | ~     |                          |                          |
|             |                                      |                     |                                              |                      |                              |       | •                        |                          |
| ines        | Manage                               |                     |                                              |                      |                              |       |                          | E                        |
|             | Characteristic Code                  |                     | Characteristic Description                   |                      | Value Type                   | Value |                          | Value in %               |
| F           | PAINT                                |                     | Paint                                        |                      | Decimal                      | 550   |                          | 11.00                    |
| 1           | WOOD                                 |                     | Wood                                         |                      | Decimal                      | 4.45  |                          | 89.00                    |
|             |                                      |                     |                                              |                      | IEXL                         |       |                          |                          |
|             |                                      |                     |                                              |                      |                              |       |                          |                          |
|             |                                      |                     |                                              |                      |                              |       |                          |                          |
| Source      |                                      |                     |                                              |                      |                              |       |                          |                          |
|             |                                      | andar               |                                              | Course Mana          | Deservative Hame Evenishin   |       | Service Descenaet Na     |                          |
| ource type  | ve                                   | andor               |                                              | Source Name          | Progressive nome runnisnings |       | Source Document No       | 2000                     |
| ource no.   | 0                                    | 1254790             |                                              | source bocument type | Purchase order               |       | Source Document Line No. | 2000                     |
|             |                                      |                     |                                              |                      |                              |       |                          |                          |
| roduct      |                                      |                     |                                              |                      |                              |       |                          |                          |
| tem No. · · | 19                                   | 920-S               |                                              | Item Description     | ANTWERP Conference Table     |       | Lot No.                  |                          |
|             |                                      |                     |                                              |                      |                              |       |                          |                          |
|             |                                      |                     |                                              |                      |                              |       |                          | Close                    |
|             |                                      |                     |                                              |                      |                              |       | Purchase Prices          | 0                        |

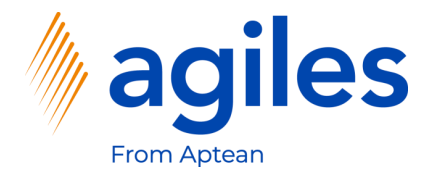

## View Quality Analysises

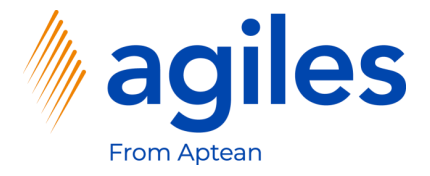

#### **View Qaulity Analysises**

- 1) Click on "Tell me what you want to do" and search for Quality Analysises
- 2) Click on Quality Analysies

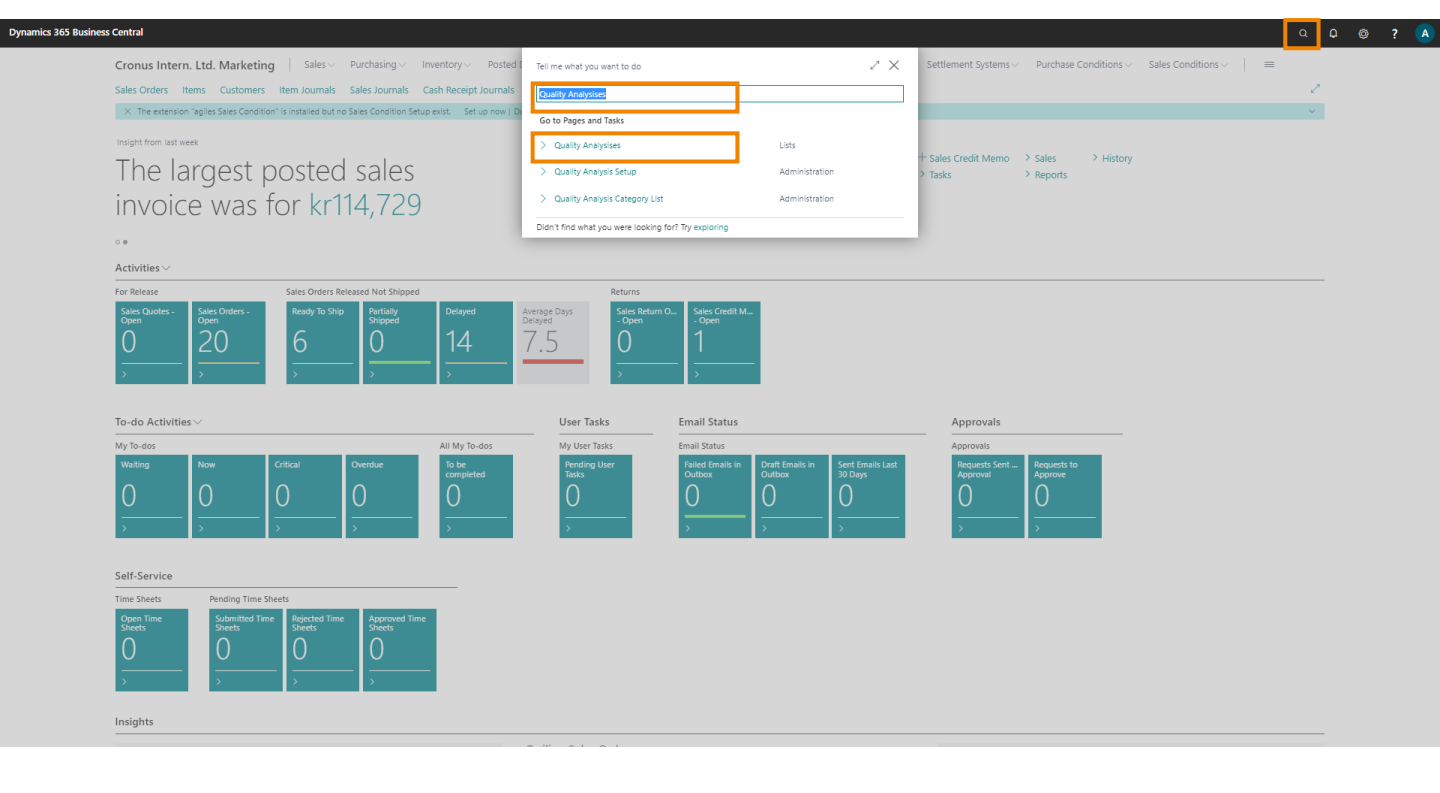

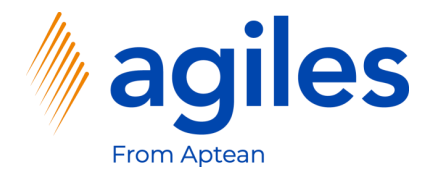

#### **View Quality Analysises**

1) Click on Edit

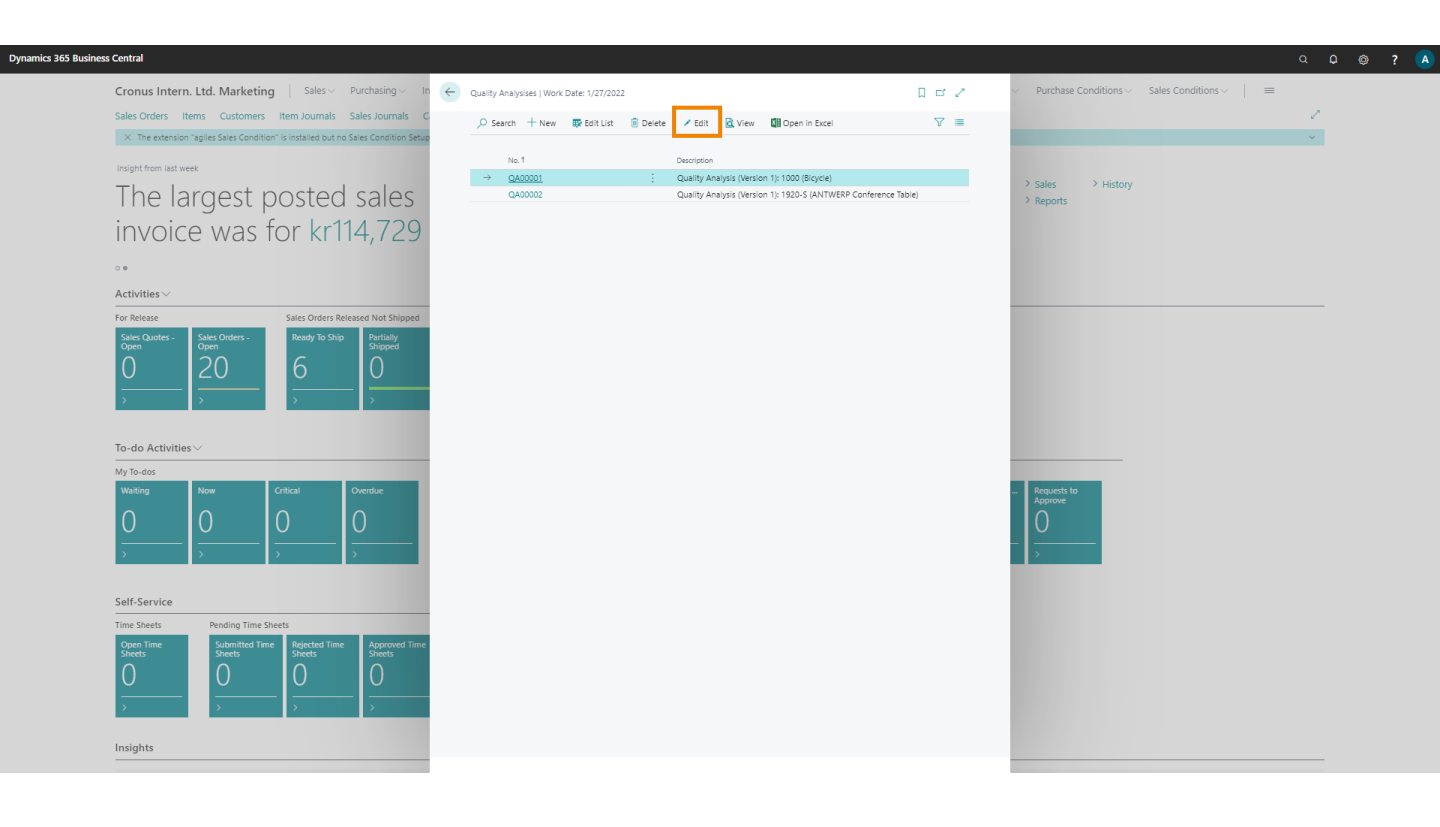

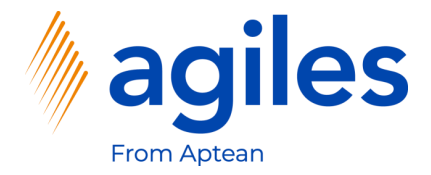

## **View Quality Analysises**

- 1) See the Quality Anysis created before
- 2) Go back to Role Center

|                     |                                   | -                                            |                            |                           |                              |       |                          |            |
|---------------------|-----------------------------------|----------------------------------------------|----------------------------|---------------------------|------------------------------|-------|--------------------------|------------|
| Load Cha            | racteristics 🛛 🖶 Print Quality An | nalysis                                      |                            |                           |                              |       |                          |            |
| ieneral             |                                   |                                              |                            |                           |                              |       |                          | Show less  |
| o                   |                                   | QA00001                                      |                            | Analysis                  |                              |       |                          |            |
| escription          |                                   | Quality Analysis (Version 1): 1000 (Bicycle) |                            | Analysis Person Code      |                              | ~     |                          |            |
|                     |                                   |                                              |                            | J<br>Analysis Person Name |                              |       |                          |            |
|                     |                                   |                                              |                            | Analysis Date             | 3/26/2021                    |       |                          |            |
|                     |                                   |                                              |                            | Analysis Time             | 12:16:05 PM                  |       |                          |            |
|                     |                                   |                                              |                            | Analysis Weight           |                              | 0.00  |                          |            |
|                     |                                   | Analysis Weight Unit                         |                            |                           |                              |       |                          |            |
|                     |                                   |                                              |                            |                           |                              |       |                          |            |
| ies                 | Manage                            |                                              |                            |                           |                              |       |                          |            |
| -> 0                | naracteristic Code                |                                              | Characteristic Description |                           | Value Type                   | Value |                          | Value in % |
|                     | UNT                               |                                              | Paint Paint                |                           | Decimal                      | Tes   |                          |            |
| W                   | 000                               |                                              | Wood                       |                           | Decimal                      |       |                          |            |
|                     |                                   |                                              |                            |                           |                              |       |                          |            |
| ource               |                                   |                                              |                            |                           |                              |       |                          |            |
| ource Type          |                                   | Vendor                                       |                            | Source Name               | Progressive Home Furnishings |       | Source Document No       |            |
| Source No. 01254796 |                                   |                                              |                            | Source Document Type      | Purchase Order               |       | Source Document Line No. | 10000      |
| and need            |                                   |                                              |                            |                           |                              |       |                          |            |